#### BAB V

#### **IMPLEMENTASI**

Implementasi perancangan basis data simlatte dilakukan sesuai dengan *entity relationship diagram*. Implementasi perancangan basis data simlatte menggunakan *Data Definition Languange* (DDL). DDL adalah struktur basis data yang menggambarkan desain basis data secara keseluruhan.

#### 5.1 Implementasi perancangan basis data

DDL yang digunakan untuk membentuk basis data db\_simlatte adalah sebagai berikut:

create database db\_simlatte;

#### 5.2.1 DDL Untuk Membuat Tabel d\_assign

DDL yang digunakan untuk membentuk tabel d assign adalah sebagai berikut:

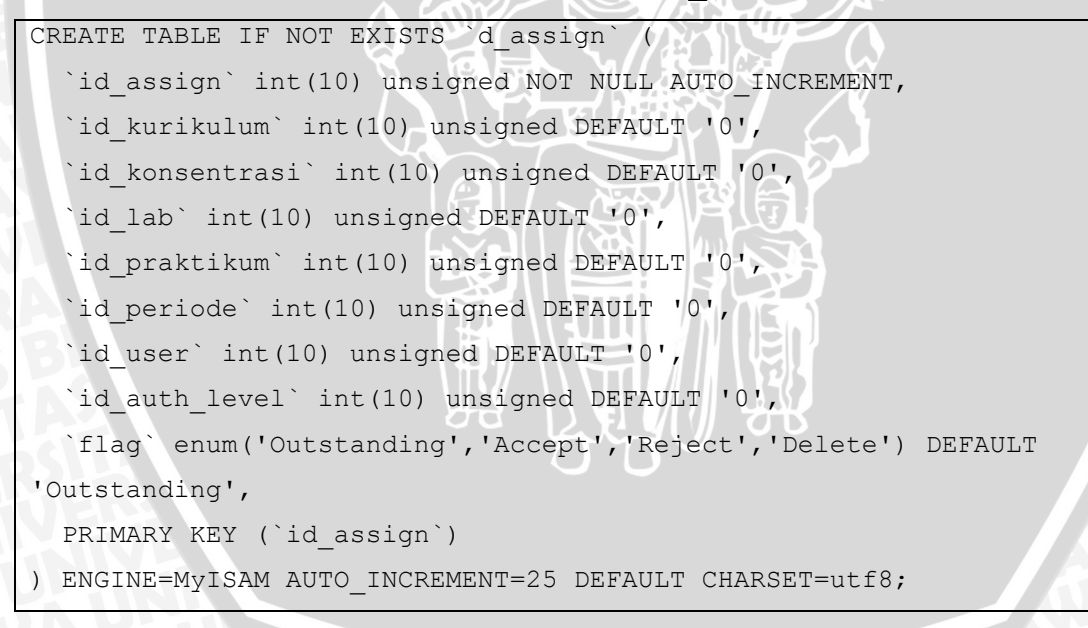

#### 5.2.2 DDL untuk Membuat Tabel d\_assign\_lab

DDL yang digunakan untuk membentuk tabel d\_assign\_lab adalah sebagai berikut:

BRAWIJAYA

```
CREATE TABLE IF NOT EXISTS `d_assign_lab` (

`id_assign_lab` int(10) unsigned NOT NULL AUTO_INCREMENT,

`id_kurikulum` int(10) unsigned DEFAULT '0',

`id_lab` int(10) unsigned DEFAULT '0',

`id_praktikum` int(10) unsigned DEFAULT '0',

PRIMARY KEY (`id_assign_lab`)

) ENGINE=MyISAM AUTO INCREMENT=11 DEFAULT CHARSET=utf8;
```

## 5.2.3 DDL untuk Membuat Tabel d\_auth\_menu

DDL yang digunakan untuk membentuk tabel d\_auth\_menu adalah sebagai berikut:

```
CREATE TABLE IF NOT EXISTS `d_auth_menu` (
   `id_auth_menu` int(10) unsigned NOT NULL AUTO_INCREMENT,
   `id_auth_level` int(10) unsigned DEFAULT NULL,
   `id_menu` int(10) unsigned DEFAULT NULL,
   PRIMARY KEY (`id_auth_menu`),
   KEY `d_auth_menu_FKIndex1` (`id_auth_level`),
   KEY `d_auth_menu_FKIndex2` (`id_menu`)
) ENGINE=MyISAM AUTO_INCREMENT=159 DEFAULT CHARSET=latin1;
```

# 5.2.4 DDL untuk Membuat Tabel d\_auth\_user

DDL yang digunakan untuk membentuk tabel d auth user adalah sebagai berikut :

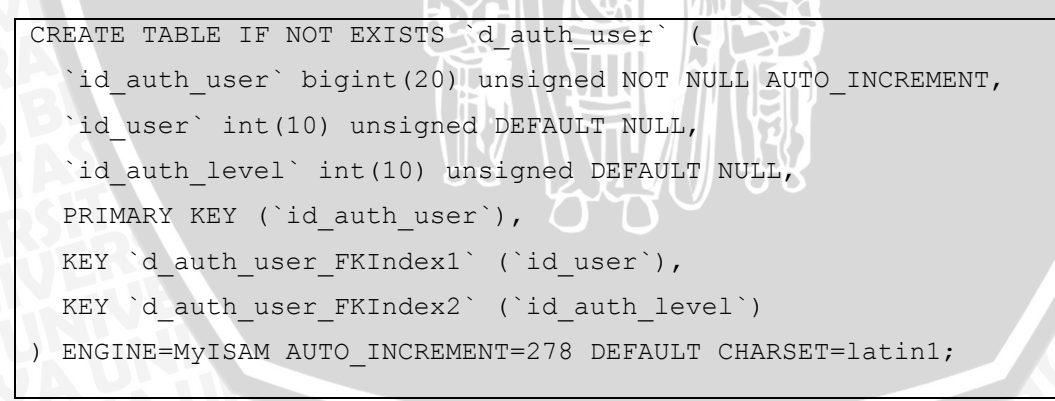

## 5.2.5 DDL untuk Membuat Tabel d\_bab

DDL yang digunakan untuk membentuk tabel d bab adalah sebagai berikut :

```
CREATE TABLE IF NOT EXISTS `d_bab` (

`id_bab` int(10) unsigned NOT NULL AUTO_INCREMENT,

`id_periode` int(10) unsigned DEFAULT '0',

`label` varchar(255) DEFAULT '0',

`deskripsi` varchar(255) DEFAULT '0',

PRIMARY KEY (`id_bab`)

) ENGINE=MyISAM DEFAULT CHARSET=utf8;
```

## 5.2.6 DDL untuk Membuat Tabel d\_daftar\_postest

DDL yang digunakan untuk membentuk tabel d\_daftar\_postest adalah sebagai berikut :

```
CREATE TABLE IF NOT EXISTS `d_daftar_postest` (

`id_daftar_postest` int(10) unsigned NOT NULL AUTO_INCREMENT,

`id_daftar_praktikan` int(10) unsigned NOT NULL DEFAULT '0',

`id_dosen` int(10) unsigned NOT NULL DEFAULT '0',

`tgl_postest` datetime NOT NULL,

`keterangan` text NOT NULL,

PRIMARY KEY (`id_daftar_postest`)

) ENGINE=MyISAM DEFAULT CHARSET=utf8;
```

# 5.2.7 DDL untuk Membuat Tabel d\_daftar\_praktikan

DDL yang digunakan untuk membentuk tabel d\_daftar\_praktikan adalah sebagai berikut :

```
CREATE TABLE IF NOT EXISTS `d_daftar_praktikan` (
  `id_daftar_praktikan` mediumint(8) unsigned NOT NULL
AUTO_INCREMENT,
  `id_periode` int(10) unsigned NOT NULL,
  `id_user` int(10) unsigned DEFAULT NULL,
  `flag` enum('Draft','Accept','Complete','Delete') DEFAULT 'Draft',
  PRIMARY KEY (`id_daftar_praktikan`)
) ENGINE=MyISAM DEFAULT CHARSET=utf8;
```

#### 5.2.8 DDL untuk Membuat Tabel d\_group\_praktikum

DDL yang digunakan untuk membentuk tabel d\_group\_praktikum adalah sebagai berikut :

```
CREATE TABLE IF NOT EXISTS `d_group_praktikum` (
  `id_d_group_praktikum` int(10) unsigned NOT NULL AUTO_INCREMENT,
  `id_kurikulum` int(10) unsigned NOT NULL DEFAULT '0',
  `id_group_praktikum` int(10) unsigned NOT NULL DEFAULT '0',
  `id_konsentrasi` int(10) unsigned NOT NULL DEFAULT '0',
  `id_praktikum` int(10) unsigned NOT NULL DEFAULT '0',
  `id_praktikum` int(10) unsigned NOT NULL DEFAULT '0',
  `id_praktikum` int(10) unsigned NOT NULL DEFAULT '0',
  `id_praktikum` int(10) unsigned NOT NULL DEFAULT '0',
  `id_praktikum` int(10) unsigned NOT NULL DEFAULT '0',
  `id_praktikum` int(10) unsigned NOT NULL DEFAULT '0',
  `id_praktikum` int(10) unsigned NOT NULL DEFAULT '0',
  `id_praktikum` int(10) unsigned NOT NULL DEFAULT '0',
  `id_praktikum` int(10) unsigned NOT NULL DEFAULT '0',
  `id_praktikum` int(10) unsigned NOT NULL DEFAULT '0',
  `id_praktikum` int(10) unsigned NOT NULL DEFAULT '0',
  `id_praktikum` int(10) unsigned NOT NULL DEFAULT '0',
  `id_praktikum` int(10) unsigned NOT NULL DEFAULT '0',
  `id_praktikum` int(10) unsigned NOT NULL DEFAULT '0',
  `id_praktikum` int(10) unsigned NOT NULL DEFAULT '0',
  `id_praktikum` int(10) unsigned NOT NULL DEFAULT '0',
  `id_praktikum` int(10) unsigned NOT NULL DEFAULT '0',
  `id_praktikum` int(10) Unsigned NOT NULL DEFAULT '0',
  `id_praktikum` int(10) Unsigned NOT NULL DEFAULT '0',
  `id_praktikum` int(10) Unsigned NOT NULL DEFAULT '0',
  `id_praktikum` int(10) Unsigned NOT NULL DEFAULT '0',
  `id_praktikum` int(10) Unsigned NOT NULL DEFAULT '0',
  `id_praktikum` int(10) Unsigned NOT NULL DEFAULT '0',
  `id_praktikum` int(10) Unsigned NOT NULL DEFAULT '0',
  `id_praktikum` int(10) Unsigned NOT NULL DEFAULT '0',
  `id_praktikum` '0',
  `id_praktikum` '0',
  `id_praktikum` '0',
  `id_praktikum` '0',
  `id_praktikum` '0',
  `id_praktikum` '0',
  `id_praktikum` '0',
  `id_praktikum` '0',
  `id_praktikum` '0',
  `id_praktikum` '0',
  `id_praktikum` '0',
  `id_praktikum` '0',
  `id_praktikum` '0',
  `id_praktikum` '0',
  `id_praktikum` '0',
  `id_praktikum` '0
```

#### 5.2.9 DDL untuk Membuat Tabel d\_jadwal\_kelompok

DDL yang digunakan untuk membentuk tabel d\_jadwal\_kelompok adalah sebagai berikut :

```
CREATE TABLE IF NOT EXISTS `d_jadwal_kelompok` (

`id_jadwal_kelompok` int(10) unsigned NOT NULL AUTO_INCREMENT,

`id_bab` int(10) unsigned NOT NULL DEFAULT '0',

`start_date` timestamp NULL DEFAULT CURRENT_TIMESTAMP ON UPDATE

CURRENT_TIMESTAMP,

`stop_date` timestamp NULL DEFAULT NULL,

`jumlah_max` tinyint(4) DEFAULT NULL,

PRIMARY KEY (`id_jadwal_kelompok`)

) ENGINE=MyISAM DEFAULT CHARSET=utf8;
```

#### 5.2.10 DDL untuk Membuat Tabel d\_kelompok\_praktikum

DDL yang digunakan untuk membentuk tabel d\_kelompok\_praktikum adalah sebagai berikut :

CREATE TABLE IF NOT EXISTS `d\_kelompok\_praktikum` (
 `id\_kelompok\_praktikum` bigint(20) unsigned NOT NULL
AUTO\_INCREMENT,
 `id\_jadwal\_kelompok` int(10) unsigned NOT NULL,
 `id\_daftar\_praktikum` int(10) unsigned NOT NULL,
 PRIMARY KEY (`id\_kelompok\_praktikum`)
) ENGINE=MyISAM DEFAULT CHARSET=utf8;

## 5.2.11 DDL untuk Membuat Tabel d\_konsentrasi\_praktikum

DDL yang digunakan untuk membentuk tabel d\_konsentrasi\_praktikum adalah sebagai berikut :

```
CREATE TABLE IF NOT EXISTS `d_konsentrasi_praktikum` (
  `id_konsentrasi_praktikum` int(10) unsigned NOT NULL
AUTO_INCREMENT,
  `id_kurikulum` int(10) unsigned DEFAULT '0',
  `id_konsentrasi` int(10) unsigned DEFAULT '0',
  `id_praktikum` int(10) unsigned DEFAULT '0',
  PRIMARY KEY (`id_konsentrasi_praktikum`)
) ENGINE=MyISAM DEFAULT CHARSET=utf8;
```

# 5.2.12 DDL untuk Membuat Tabel d\_news

DDL yang digunakan untuk membentuk tabel d news adalah sebagai berikut :

108

```
CREATE TABLE IF NOT EXISTS `d_news` (

`id_news` int(10) unsigned NOT NULL AUTO_INCREMENT,

`id_user` int(10) unsigned NOT NULL DEFAULT '0',

`title_news` varchar(255) NOT NULL,

`date_news` timestamp NOT NULL DEFAULT CURRENT_TIMESTAMP ON UPDATE

CURRENT_TIMESTAMP,

`short_news` tinytext NOT NULL,

`full_news` text NOT NULL,

`full_news` text NOT NULL,

`id_lab` int(10) unsigned DEFAULT NULL,

`id_praktikum` int(10) unsigned DEFAULT NULL,

PRIMARY KEY (`id_news`)

) ENGINE=MyISAM AUTO INCREMENT=9 DEFAULT CHARSET=utf8;
```

## 5.2.13 DDL untuk Membuat Tabel d\_nilai

DDL yang digunakan untuk membentuk tabel d\_nilai adalah sebagai berikut :

```
CREATE TABLE IF NOT EXISTS `d_nilai` (
  `id_nilai` bigint(20) unsigned NOT NULL AUTO_INCREMENT,
  `id_daftar_praktikan` int(10) unsigned NOT NULL DEFAULT '0',
  `nilai_praktikum` decimal(10,0) unsigned NOT NULL DEFAULT '0'
COMMENT 'nilai praktikum by Assisten',
  `id_assisten` int(10) unsigned NOT NULL DEFAULT '0' COMMENT 'id
Assisten',
  `nilai_dosen` decimal(10,0) unsigned NOT NULL DEFAULT '0' COMMENT 'id
inilai praktikum by Dosen',
  `id_dosen` int(10) unsigned NOT NULL DEFAULT '0' COMMENT 'id
dosen',
  PRIMARY KEY (`id_nilai`)
) ENGINE=MyISAM DEFAULT CHARSET=utf8;
```

# 5.2.14 DDL untuk Membuat Tabel d\_paket\_user

DDL yang digunakan untuk membentuk tabel d\_paket\_user adalah sebagai berikut:

```
CREATE TABLE IF NOT EXISTS `d_paket_user` (
  `id_paket_user` int(10) unsigned NOT NULL AUTO_INCREMENT,
  `id_konsentrasi` int(10) unsigned DEFAULT '0',
  `id_user` int(10) unsigned NOT NULL DEFAULT '0',
  PRIMARY KEY (`id_paket_user`)
) ENGINE=MyISAM AUTO_INCREMENT=60 DEFAULT CHARSET=utf8;
```

## 5.2.15 DDL untuk Membuat Tabel d\_periode

DDL yang digunakan untuk membentuk tabel d periode adalah sebagai berikut :

```
CREATE TABLE IF NOT EXISTS `d_periode` (
  `id_periode` int(10) unsigned NOT NULL AUTO_INCREMENT,
  `id_kurikulum` int(10) unsigned DEFAULT NULL,
  `id_praktikum` int(10) unsigned DEFAULT NULL,
  `label` varchar(255) DEFAULT NULL,
  `tgl_start` timestamp NULL DEFAULT CURRENT_TIMESTAMP ON UPDATE
CURRENT_TIMESTAMP,
  `tgl_stop` timestamp NULL DEFAULT NULL,
  `kuota` tinyint(3) unsigned DEFAULT NULL,
  PRIMARY KEY (`id_periode`),
  KEY `tgl_start` (`tgl_start`),
  KEY `tgl_stop` (`tgl_stop`)
  ) ENGINE=MyISAM AUTO_INCREMENT=3 DEFAULT CHARSET=utf8;
```

## 5.2.16 DDL untuk Membuat Tabel m\_auth\_level

DDL yang digunakan untuk membentuk tabel m\_auth\_level adalah sebagai berikut:

```
CREATE TABLE IF NOT EXISTS `m_auth_level` (
  `id_auth_level` int(10) unsigned NOT NULL AUTO_INCREMENT,
  `label` varchar(255) DEFAULT NULL,
  `description` text,
  PRIMARY KEY (`id_auth_level`)
) ENGINE=MyISAM AUTO_INCREMENT=103 DEFAULT CHARSET=latin1;
```

# 5.2.17 DDL untuk Membuat Tabel m\_config

DDL yang digunakan untuk membentuk tabel m\_config adalah sebagai berikut :

```
CREATE TABLE IF NOT EXISTS `m_config` (
  `config_var` text,
  `config_val` text
) ENGINE=MyISAM DEFAULT CHARSET=latin1;
```

# 5.2.18 DDL untuk Membuat Tabel m\_group\_praktikum

DDL yang digunakan untuk membentuk tabel m\_group\_praktikum adalah sebagai berikut :

```
CREATE TABLE IF NOT EXISTS `m_group_praktikum` (
  `id_group_praktikum` int(10) unsigned NOT NULL AUTO_INCREMENT,
  `kode_mk` varchar(255) NOT NULL,
  `label` varchar(255) NOT NULL,
  `sks` tinyint(3) unsigned NOT NULL DEFAULT '0',
  `deskripsi` text,
  PRIMARY KEY (`id_group_praktikum`)
) ENGINE=MyISAM AUTO_INCREMENT=15 DEFAULT CHARSET=utf8;
```

# 5.2.19 DDL untuk Membuat Tabel m\_konsentrasi

DDL yang digunakan untuk membentuk tabel m\_konsentrasi adalah sebagai berikut:

```
CREATE TABLE IF NOT EXISTS `m_konsentrasi` (
  `id_konsentrasi` int(10) unsigned NOT NULL AUTO_INCREMENT,
  `label` varchar(255) COLLATE latin1_general_ci DEFAULT NULL,
  `kode` varchar(1) COLLATE latin1_general_ci DEFAULT NULL,
  PRIMARY KEY (`id_konsentrasi`)
) ENGINE=MyISAM AUTO_INCREMENT=7 DEFAULT CHARSET=latin1
COLLATE=latin1_general_ci;
```

## 5.2.20 DDL untuk Membuat Tabel m\_kurikulum

DDL yang digunakan untuk membentuk tabel m kurikulum adalah sebagai berikut :

```
CREATE TABLE IF NOT EXISTS `m_kurikulum` (
  `id_kurikulum` int(10) unsigned NOT NULL AUTO_INCREMENT,
  `label` varchar(255) DEFAULT 'Ganjil / ',
  PRIMARY KEY (`id_kurikulum`)
) ENGINE=MyISAM AUTO_INCREMENT=6 DEFAULT CHARSET=utf8;
```

# 5.2.21 DDL untuk Membuat Tabel m\_lab

DDL yang digunakan untuk membentuk tabel m\_lab adalah sebagai berikut :

```
CREATE TABLE IF NOT EXISTS `m_lab` (
  `id_lab` int(10) unsigned NOT NULL AUTO_INCREMENT,
  `label` varchar(255) COLLATE latin1_general_ci DEFAULT NULL,
  PRIMARY KEY (`id_lab`)
) ENGINE=MyISAM AUTO_INCREMENT=14 DEFAULT CHARSET=latin1
COLLATE=latin1 general ci;
```

## 5.2.22 DDL untuk Membuat Tabel m\_menu

DDL yang digunakan untuk membentuk tabel m\_menu adalah sebagai berikut :

```
CREATE TABLE IF NOT EXISTS `m_menu` (

`id_menu` int(10) unsigned NOT NULL AUTO_INCREMENT,

`id_parent` int(10) unsigned DEFAULT '0',
```

```
`label` varchar(255) DEFAULT NULL,
`path` varchar(255) DEFAULT NULL,
`description` text,
PRIMARY KEY (`id_menu`)
) ENGINE=MyISAM AUTO_INCREMENT=48 DEFAULT CHARSET=latin1;
```

#### 5.2.23 DDL untuk membuat tabel m\_praktikum

DDL yang digunakan untuk membentuk tabel m menu adalah sebagai berikut :

```
CREATE TABLE IF NOT EXISTS `m_praktikum` (

`id_praktikum` int(10) unsigned NOT NULL AUTO_INCREMENT,

`kode_praktikum` varchar(255) NOT NULL,

`label` varchar(255) NOT NULL,

`deskripsi` text NOT NULL,

PRIMARY KEY (`id_praktikum`)

) ENGINE=MyISAM AUTO INCREMENT=35 DEFAULT CHARSET=utf8;
```

## 5.2.24 DDL Untuk Membuat Tabel m\_user

DDL yang digunakan untuk membentuk tabel m user adalah sebagai berikut :

```
CREATE TABLE IF NOT EXISTS `m_user` (
  `id_user` int(10) unsigned NOT NULL AUTO_INCREMENT,
  `user_name` varchar(255) DEFAULT NULL,
  `user_passwd` varchar(255) DEFAULT NULL,
  `user_realname` varchar(255) DEFAULT NULL,
  `mhs` enum('mahasiswa','dosen','karyawan') NOT NULL DEFAULT
  'mahasiswa',
  `nim_nip` varchar(255) DEFAULT NULL,
  `description` text,
  `flag` enum('Complete','Delete') DEFAULT 'Complete',
  PRIMARY KEY (`id_user`)
) ENGINE=MyISAM AUTO_INCREMENT=277 DEFAULT CHARSET=latin1;
```

Basis data simlatte yang telah diimplementasikan pada basis data MySQL ditunjukkan dalam Gambar 5.2.

BRAWIJAY/

|                                            | 125 | tructure                | 6   | ) OUR | ny | ĝ),E | sport | 3 | Import 5  | Operations | privileges        | XDrop  |
|--------------------------------------------|-----|-------------------------|-----|-------|----|------|-------|---|-----------|------------|-------------------|--------|
| Database                                   |     | Table                   |     |       | Ad | tion |       |   | Records ( | Type       | Collation         | Size   |
| niatte (29) 💌                              |     | d_assign                | ŪK. | 12    | 12 | 24   | 12    | × | 21        | MyISAM     | utt8_general_ci   | 2.0 8  |
| whether (78)                               |     | d_assign_lab            | 18  | 12    | 12 | 24   | T     | × | 10        | MyISAM     | ut18_general_ci   | 2.2.80 |
| (20)                                       |     | d_auth_menu             | 100 | 12    | 12 | 34   |       | × | 61        | MyISAM     | latin1_swedish_ci | 4.5 8  |
| djarsignjab                                |     | d_auth_user             | 10  | 12    | 12 | 54   | T.    | × | 171       | MyISAM     | latin1_swedish_ci | 10.6 K |
| d_auth_menu<br>d_auth_uper                 |     | d_bab                   | 100 | 12    | 12 | 54   |       | × | 11        | MyISAM     | ut10_general_ci   | 1.4.8  |
| d Jab<br>d dafter somen                    |     | d_daftar_postest        |     | 12    | 12 | 84   | R     | × |           | MyISAM     | utf8_general_ci   | 1.0 8  |
| d_daftar_praktikan                         |     | d_daftar_praktikan      | ŪR. | 12    | 32 | 34   | T.    | × |           | MyISAM     | utt8_general_ci   | 1.0 8  |
| d jadwai jkelompok                         |     | d_group_praktikum       | DR. | 12    | 12 | 34   | T.    | × | 64        | MyISAM     | utt8_general_ci   | 2.4.80 |
| d jadval jimki<br>d jadval jiraktikum      |     | d_jadwal_kelompok       | 100 | 12    | 12 | 54   |       | × | ,         | MyISAM     | utt0_general_ci   | 1.1.8  |
| d_jadval_umum<br>d_kelompok_praktikum      |     | d_jadwal_mhs            |     | 12    | 12 | 54   | 12    | × |           | MyISAM     | utt8_general_ci   | 4.4 8  |
| d konsentrasi praktikum<br>d lab sraktikum |     | d_jadwal_praktikum      | 100 | 12    | 12 | 84   | T     | × |           | MyISAM     | utf8_general_ci   | 1.0 8  |
| d_news                                     |     | d_jadwal_umum           | 12  | 12    | 12 | 34   | 12    | × |           | MyISAM     | utt8_general_ci   | 1.0 8  |
| d_paket_user                               |     | d_kelompok_praktikum    | 18  | 12    | 12 | 34   | Ξ.    | × |           | MyISAM     | ut18_general_ci   | 1.0 8  |
| d_penode<br>m_jeuth_jevel                  |     | d_konsentrasi_praktikum | D.  | 12    | 12 | 54   | 12    | × |           | MyISAM     | utt8_general_ci   | 3.4 8  |
| m_config<br>m_group_paktikum               |     | d_lab_praktikum         | 12  | 12    | 12 | 54   | T     | × |           | MyISAM     | ut18_general_ci   | 1.0 8  |
| m konsentraci<br>m konkeltan               |     | d_news                  | 100 | 12    | 12 | 54   | T.    | × | ;         | MyISAM     | utt8_general_ci   | 6.5 X  |
| m_lab                                      |     | d_milai                 | 18  | tî.   | 12 | 84   | R     | × |           | MyISAM     | utt8_general_ci   | 1.0 8  |
| m_praktikum                                |     | d_paket_user            | 10  | 12    | 12 | 84   | 1     | × | 51        | MyISAM     | utf8_general_ci   | 2.7 8  |
| m_user<br>ep_optiond                       |     | d_periode               | 18  | 12    | 12 | 34   |       | × | ,         | MyISAM     | utt8_general_ci   | 4.1.8  |
|                                            |     | m_auth_level            | 100 | 12    | 12 | 54   |       | × | 13        | MyISAM     | latin1_swedish_ci | 2.7.8  |
|                                            |     | m_config                | 12  | 12    | 12 | 54   |       | × | 1         | MyISAM     | latin1_swedish_ci | 2.0 8  |
|                                            |     | m_group_praktikum       | 10  | 12    | 12 | 84   | 1     | × | 23        | MyISAM     | ut18_general_ci   | 2.4 8  |
|                                            |     | m_konsentrasi           | 100 | 12    | 12 | 84   |       | × | ,         | MyISAM     | latin1_general_ci | 2.2.8  |
|                                            |     | m_kurikulum             | DR. | 12    | 12 | 24   | 1     | × |           | MyISAM     | utt8_general_ci   | 1.1.0  |
|                                            |     | m_lab                   | 100 | 12    | 12 | 84   |       | × | 11        | MyISAM     | latin1_general_ci | 1.5 8  |
|                                            |     | m_menu                  | 100 | 12    | 12 | 34   |       | × | 4         | MyISAM     | latin1_swedish_ci | 5.5 8  |
|                                            |     | m_praktikum             | 100 | 12    | 12 | 34   |       | × | 31        | MyISAM     | ut18_general_ci   | 4.6 20 |
|                                            |     | m_user                  | DR. | 12    | 12 | 24   | 1     | × | 17        | MyISAM     | latin1_swedish_ci | 19.3 8 |
|                                            | 0   | we options              | 12  | 19    | 12 | 54   |       | × | 141       | MWDB       | inth monetal ci   | 1.1.0  |

Gambar 5.1 Implementasi Basis Data simlatte pada MySQL Sumber: [implementasi]

### 5.2 Implementasi perancangan sistem administrator SIMLATTE

Pada implementasi perangkat lunak aplikasi dilakukan implementasi perangkat lunak untuk login, perangkat lunak untuk administrasi admin *management*, administrasi *manage auth*, administrasi *manage* menu, administrasi *manage menu level*, administrasi *user*, administrasi *user level*, administrasi *assign* kajur, administrasi data *login user*.

## 5.2.1 Implementasi Perangkat Lunak Login SIMLATTE.

*User* yang akan menggunakan aplikasi pada Sistem Administrator Sistem Informasi Manajemen Laboratorium Teknik Elektro Universitas Brawijaya harus melalui proses otentifikasi *login*. Halaman *login* mempunyai dua kolom untuk *user name* dan *password*. Implementasi fasilitas *login* ditunjukkan dalam Gambar 5.2.

| Home    | News 👽 | Login | <br> |
|---------|--------|-------|------|
| LOG     |        | ۱     |      |
| User Na | ame    |       |      |
| Passwoi | rd     |       |      |
| Action  | _      |       |      |
| Submit  |        |       |      |

Gambar 5.2 Implementasi antarmuka fasilitas login Sumber: [implementasi]

Proses login juga melakukan pengecekan terhadap *access level* dari seorang *user*. *User* dapat melakukan berbagai macam proses yang sesuai dengan *access level* yang dimiliki. Apabila proses *login* berhasil, *user* akan langsung masuk ke halaman utama SIMLATTE. Implementasi hasil *login* ditunjukkan dalam Gambar 5.3.

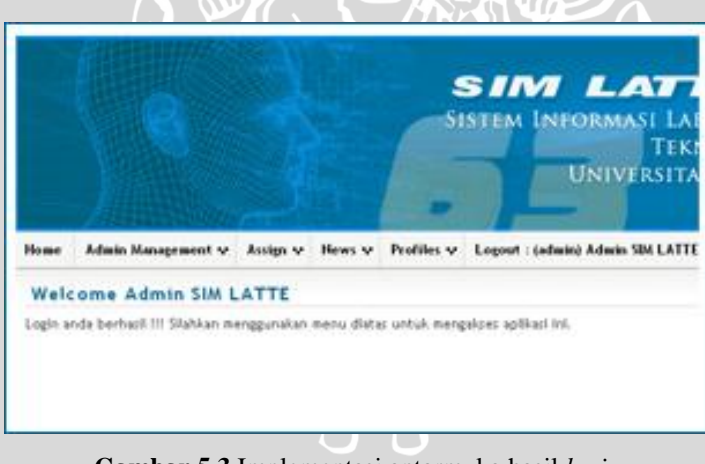

Gambar 5.3 Implementasi antarmuka hasil *login* Sumber: [*implementasi*]

## 5.2.2 Implementasi perangkat lunak menu admin management.

Setelah aktor admin berhasil *login*, aktor admin dapat memiliki fitur menu seperti : "Manage Management", "Assign Kajur", "News". Di dalam menu Menu "Manage Management" memiliki submenu antara lain : "Manage Auth", "Manage Menu", "Manage Menu Level", "Manage User", "Manage User Level". Apabila admin memilih menu Admin repository.ub.a

Management – Manage Auth, maka sistem akan menampilkan halaman Manage Authorisasi. Implementasi halaman "Manage Authorisasi" ditunjukkan dalam gambar 5.4

| Home                            | · Admin Management v                                                         | SISTEM INFORMASI LABO<br>TEKNI<br>UNIVERSITAS                                                                                                    | RATORIUM<br>K ELEKTRO<br>BRAWIJAYA                          |                                           |
|---------------------------------|------------------------------------------------------------------------------|----------------------------------------------------------------------------------------------------|-------------------------------------------------------------|-------------------------------------------|
| Ма                              | nage Authorisasi                                                             |                                                                                                    |                                                             |                                           |
|                                 |                                                                              | Torobal until another data Torobal until anotar                                                                                                    | an authorizari                                              | abter a                                   |
| o L                             | ambah Data                                                                   | bot untuk penambanan data inindot untuk pencar                                                                                                    | an authorisasi                                              | discor q (w)                              |
| Ho.                             | Label                                                                        | Description                                                                                                    |                                                             | Action                                    |
| -                               | Admin                                                                        | ADMIN SOM LATTE                                                                                                    | 2 Lan                                                       | g Det                                     |
| 2                               | Kajur                                                                        | Jabatan Struktural Ketua Jurusan                                                                                                    | / Edit                                                      | U Del                                     |
|                                 | NOT N                                                                        | Jabatan Struktural KKDK (Ketua Kelompok Dosen Keahlian)                                                                                                    | Edit.                                                       | @ Del .                                   |
| 3                               | EADE.                                                                        |                                                                                                    |                                                             |                                           |
| 3<br>4                          | Ka. Lub.                                                                     | Jabatan Struktural Ka. Lab (Kepala Laboratorium)                                                                                                    | Z Edit.                                                     | a Del                                     |
| 3<br>4<br>5                     | Ka. Lab.<br>Docen                                                            | Jabatan Struktural Ka. Lab (Kepala Laboratorium)<br>Jabatan Fungsional Docen                                                                                                    | e Edn.<br>e Edn.                                            | g Del                                     |
| 3<br>4<br>5<br>6                | Ka Lab.<br>Dopen<br>Laboran                                                  | Jabatan Struktural Ka. Lab (Kepala Laboratorium)<br>Jabatan Fungsional Dosen<br>Jabatan Struktural Staff Laboratorium                                                                                                    | ≠ Edn<br>≠ Edn<br>≠ Edn                                     | g Del                                     |
| 3<br>4<br>5<br>6<br>7           | Ka Lab.<br>Doten<br>Laboran<br>Karyawan                                      | Jabatan Struktural Ka. Lab (Kepala Laboratorium)<br>Jabatan Fungsional Dosen<br>Jabatan Struktural Staff Laboratorium<br>Jabatan Fungsional Karyawan                                                                                      | e Edn<br>e Edn<br>e Edn<br>e Edn                            | g Det<br>g Det<br>g Det                   |
| 3<br>4<br>5<br>6<br>7<br>8      | Ka Lab.<br>Dosen<br>Laboran<br>Karyawan<br>Ko. Acc. Praktikum.               | Jabatan Struktural Ka. Lab (Kepala Laboratorium)<br>Jabatan Fungsional Docen<br>Jabatan Struktural Staff Laboratorium<br>Jabatan Fungsional Keryawan<br>Jabatan Struktural Koordinator Aspisten Praktikum                                 | e Edn<br>e Edn<br>e Edn<br>e Edn<br>e Edn                   | g Del<br>g Del<br>g Del<br>g Del          |
| 3<br>4<br>5<br>6<br>7<br>8<br>8 | Ka Lab.<br>Dopen<br>Laboran<br>Karyawan<br>Ko. Acc. Praktikum.<br>Praktikum. | Jabatan Struktural Ka. Lab (Kepala Laboratorium)<br>Jabatan Fungsional Docen<br>Jabatan Struktural Staff Laboratorium<br>Jabatan Fungsional Karyawan<br>Jabatan Struktural Koordinator Assisten Praktikum<br>Jabatan Struktural Praktikan | 2 Edn<br>2 Edn<br>2 Edn<br>2 Edn<br>2 Edn<br>2 Edn<br>2 Edn | g Det<br>g Det<br>g Det<br>g Det<br>g Det |

Gambar 5.4 Implementasi antarmuka halaman manage Authorisasi Sumber: [implementasi]

Setelah berhasil masuk ke halaman "Manage Authorisasi", jika aktor admin memilih tombol "tambah data", maka sistem akan menampilkan *pop-up* seperti yang ditujukkan pada gamabar 5.5.

|        | UNIVERSI<br>Form Administrasi Auth. Level × | TAS B |
|--------|---------------------------------------------|-------|
| v No   | Label                                       | Ŧ     |
| SIM LA | Action<br>Submit bombol simpan data         | 6     |

Gambar 5.5 Implementasi antarmuka *pop-up* "Form Administrasi Auth. Level" Sumber: [implementasi]

116

Apabila aktor sudah mengisi *input form* data baru, aktor kemudian menekan tombol "*Submit*" untuk melakukan penambahan data. Apabila tidak terjadi kesalahan pada proses penambahan data, pada layar akan ditampilkan pesan yang menyatakan bahwa proses perubahan data sudah berhasil dan secara otomatis kembali ke halaman sebelumnya. Proses tersebut ditunjukkan pada gambar 5.6.

| ome   | Admin Management 👽 | Assign 👽 News | Profiles w | Logout : (admin) Admin SIM LATTE |         |
|-------|--------------------|---------------|------------|----------------------------------|---------|
| Mana  | ige Authorisasi    |               |            |                                  |         |
| @ Tam | bah Data           |               |            |                                  | ,⊅ Cari |
| No.   | . Label            | De            | cription   | Action                           |         |
| 11    | Guest              | Guest         |            | 💉 Edit 💼 Del                     |         |
| 14-   | 1 2                |               |            |                                  |         |
|       |                    |               |            |                                  |         |
|       |                    |               |            |                                  |         |

Sumber: [implementasi]

Jika aktor admin memilih tombol "*edit*" pada halaman "*Manage* Authorisasi" maka pada layar kemudian ditampilkan halaman yang berisi *form* yang akan diisi dengan data baru dari aktor admin, yang ditunjukkan pada gambar 5.7

| Home             | Admin Management 💀 | Assign 🕶 | News 🕶 | Profile |
|------------------|--------------------|----------|--------|---------|
| Mana             | age Authorisasi    |          |        |         |
| Edit D           | ata Auth. Level :  |          |        |         |
| Label            |                    |          |        |         |
| Admin            |                    |          |        |         |
| Descrip          | tion               |          |        |         |
| Admin            | i Sistem           |          |        |         |
| Action<br>Submit | -> Tombol "Submit" |          |        |         |

Gambar 5.7 Implementasi antarmuka halaman "*Edit Manage* Authorisasi" Sumber: [*implementasi*]

117

Jika aktor kajur memilih tombol "*del*" pada halaman "*Manage* Authorisasi", maka pada layar kemudian ditampilkan *pop-up* yang berisi peringatan, yang ditunjukkan pada gambar 5.8

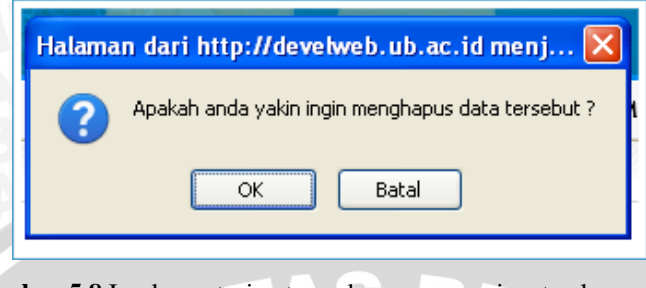

Gambar 5.8 Implementasi antarmuka *pop-up* peringatan hapus data Sumber: [*implementasi*]

Apabila admin memilih *menu Admin Management – Manage Menu*, maka sistem akan menampilkan halaman *Manage Menu*. Untuk implementasi halaman *"Manage Menu*" ditunjukkan dalam gambar 5.9

| Ma  | inage Menu          |                           |                                |                                                                |        |       |
|-----|---------------------|---------------------------|--------------------------------|----------------------------------------------------------------|--------|-------|
| e)  | Tambah Duta         | -> Tombol "               | Tambah Data"                   |                                                                |        | ₽ Car |
| 60. | Parent              | Label                     | Path                           | Description                                                    | Ac     | tion  |
| 1   |                     |                           |                                |                                                                | ∠ Edit | 8 Del |
| 2   | Admin<br>Management | Admin Management          | index.php?mod=admin            | Administration System                                          | 2 Edin | © Del |
| 5   | Admin<br>Management | Manage Auth               | index.php?mod=adm_auth         | Auth Administration                                            | ∠ Edin | 8 Del |
| 6   | Admin<br>Management | Manage Menu               | index.php?mod+adm_menu         | Menu Administration                                            | ∠ Edit | 8 Del |
| 5   | Admin<br>Management | Manage Menu Level         | index.php?mod=adm_auth_menu    | Administrasi Auth Menu                                         | 2 Edit | 8 Del |
| 6   | Admin<br>Management | Manage User               | index.php?mod=adm_user         | User Administration                                            | ∠ Edit | 8 Del |
| ,   | Admin<br>Management | Manage User Level         | index.php?mod=adm_user_level   | Administration Auth Level Uber                                 | ∠ Edin | © Del |
| 1   | Assign              | Assign                    | index.php?mod+assign           | Assignment Tugas Fungsional                                    | ∠ Edit | 8 Del |
| ,   | Accign              | Assign Group<br>Praktikum | index.php?mod+group_praktikum  | Pengelompokan Praktikum terhadap Kode Mata<br>Praktikun/Kullah | ∠ Edin | © Del |
| 10  | Assign              | Assign Ka. Lab            | index.php?mod=acsign8act=kalab | Assign Kepala Laboratorium                                     | 2 Edit | 8 Del |

Gambar 5.9 Implementasi antarmuka halaman Manage Menu Sumber: [implementasi]

Pada implementasi antarmuka "*Manage Menu*" terdapat tombol "Tambah Data", "*Edit* Data" dan "Hapus Data". Fungsi tombol "Tambah Data" adalah untuk menambah data baru pada halaman "*Manage Menu*". Tampilan halaman untuk "Tambah Data" ditunjukkan pada gambar 5.10.

| Forr  | n Tambah Menu | × |
|-------|---------------|---|
| Nam   | a Menu        |   |
| Pare  | nt Menu       |   |
| Pare  | ent 🗸         |   |
| Path  |               |   |
| Desi  | rintion       |   |
| Desi  | inpuon        |   |
|       |               |   |
|       |               |   |
| Actio |               |   |

Gambar 5.10 Implementasi antarmuka *pop-up* tambah data, "Form Manage Menu" Sumber: [implementasi]

Jika aktor admin memilih tombol "*edit*" pada halaman "*Manage Menu*" maka pada layar kemudian ditampilkan halaman yang berisi *form* yang akan diisi dengan data baru dari aktor admin, yang ditunjukkan pada gambar 5.11

| Home           | Admin Management 👽 | Assign v | News 👽 | Profiles |
|----------------|--------------------|----------|--------|----------|
| Mana           | age Menu           |          |        |          |
| Edit D         | ata                |          |        |          |
| Nama M         | enu                |          |        |          |
| Parent         | Menu               |          |        |          |
| Paren          | t 👻                |          |        |          |
| Path           |                    |          |        |          |
| Descrip        | tion               |          |        |          |
|                |                    |          |        |          |
|                |                    |          |        |          |
|                |                    |          |        |          |
|                |                    |          |        |          |
| Action<br>Save | -> Tombol "Save"   |          |        |          |

Gambar 5.11 Implementasi antarmuka halaman "*Edit Manage Menu*" Sumber: [*implementasi*]

119

BRAWIJAY

Jika aktor admin memilih tombol "*del*" pada halaman "*Manage Menu*", maka pada layar kemudian ditampilkan *pop-up* yang berisi peringatan, yang ditunjukkan pada gambar 5.12

| 2A   | Halaman dari http://develweb.ub.ac.id menj 🔀                                            |
|------|-----------------------------------------------------------------------------------------|
|      | Apakah anda yakin ingin menghapus data tersebut ?                                       |
|      | OK Batal                                                                                |
| Gaml | oar 5.12 Implementasi antarmuka <i>pop-up</i> peringatan hapu<br>Sumber: [implementasi] |

Apabila admin memilih *menu Admin Management – Manage Menu Level*, maka sistem akan menampilkan halaman "*Manage Menu for Authentification Level*". Untuk implementasi halaman "*Manage Menu for Authentification Level*" ditunjukkan dalam gambar 5.13

data

| Plambah Data |       |                   |  |      |       |  |
|--------------|-------|-------------------|--|------|-------|--|
| No.          | Level | Menu              |  |      |       |  |
|              | Admin | Admin Management  |  | Edit | ⊕ Del |  |
| :            | Admin | Assign            |  | Edit | ⊜ Del |  |
|              | Admin | Assign Kajur      |  | Edit | ⊜ Del |  |
| 1            | Admin | Edit Password     |  | Edit | ⊜ Del |  |
| 5            | Admin | Manage Auth       |  | Edit | @ Del |  |
|              | Admin | Manage Menu       |  | Edit | ⊜ Del |  |
| ,            | Admin | Manage Menu Level |  | Edit | ⊜ Del |  |
| :            | Admin | Manage User       |  | Edit | t Del |  |
| 1            | Admin | Manage User Level |  | Edit | t Del |  |
| 0            | Admin | News              |  | Edit | ⊕ Del |  |

Gambar 5.13 Implementasi antarmuka halaman Manage Menu for Authentification Level Sumber: [implementasi]

BRAWIJAYA

Pada implementasi antarmuka "*Manage Menu for Authentification Level*" terdapat tombol "Tambah Data", "*Edit* Data" dan "Hapus Data". Fungsi tombol "Tambah Data" adalah untuk menambah data baru pada halaman "*Manage Menu for Authentification Level*". Tampilan halaman untuk "Tambah Data" ditunjukkan pada gambar 5.14.

| Form Auth. Level Menu | ×  |
|-----------------------|----|
| Level Authentifikasi  |    |
| Admin 🔽               |    |
| Menu                  |    |
|                       | *  |
| Action                |    |
| Save Tombol "Save"    | 1. |
|                       |    |

Gambar 5.14 Implementasi antarmuka *pop-up* tambah data, "Form Manage Menu for Authentification Level" Sumber: [implementasi]

Jika aktor admin memilih tombol "*edit*" pada halaman "*Manage Menu for Authentification Level*" maka pada layar kemudian ditampilkan halaman yang berisi *form* yang akan diisi dengan data baru dari aktor admin, yang ditunjukkan pada gambar 5.15

| Home    | Admin Management 👽 | Assign 💀 | News 🕶  |
|---------|--------------------|----------|---------|
| Mana    | age Menu for Aut   | hentific | ation L |
| Edit D  | ata                |          |         |
| Level A | uthentifikasi      |          |         |
| Admir   | ×                  |          |         |
| Menu    |                    |          |         |
| Admir   | i Management 💦 💉 📘 | 1        |         |
| Action  |                    |          |         |
| Save    | -> Tombol "Save"   |          |         |
|         | _                  |          |         |
|         |                    |          |         |

Gambar 5.15 Implementasi antarmuka halaman "Edit anage Menu for Authentification Level" Sumber: [implementasi] Jika aktor admin memilih tombol "*del*" pada halaman "*Manage Menu for Authentification Level*", maka pada layar kemudian ditampilkan *pop-up* yang berisi peringatan, yang ditunjukkan pada gambar 5.16.

|   | Halaman dari http://develweb.ub.ac.id menj 🔀      |
|---|---------------------------------------------------|
|   | Apakah anda yakin ingin menghapus data tersebut ? |
|   | OK Batal                                          |
| ł |                                                   |

Gambar 5.16 Implementasi antarmuka *pop-up* peringatan hapus data Sumber: [*implementasi*]

Apabila admin memilih *menu Admin Management – Manage User*, maka sistem akan menampilkan halaman "*Manage User*". Untuk implementasi halaman "*Manage User*" ditunjukkan dalam gambar 5.17.

| M.4        | inage U   | ser                            |                                                                                                 |           |                 |          |       |       |
|------------|-----------|--------------------------------|-------------------------------------------------------------------------------------------------|-----------|-----------------|----------|-------|-------|
| <i>p</i> 1 | ambah Dat | Tomi                           | ool "Save"                                                                                      |           |                 |          |       | ۵ م   |
| ŀ¢.        | User Name | Real Name                      | Description                                                                                     | Status    | HEM.OHP         | Flag     | Act   | on    |
| f.         | admin     | Admin System                   | lorem dipsum dolor                                                                              | karyawan  |                 | Complete | ∠ Edi | © Del |
|            | guest     | Guest                          |                                                                                                 | mahaciswa |                 | Complete | 2 Edi | 8 Del |
| 1          | rudy      | Rudy Yuwona,<br>ST., MSc.      | Ketua Jurusan Teknik Elektro                                                                    | dasen     | 001.001.001.001 | Complete | 2 Edi | 8 Del |
| •          | hadi      | Hadi Suyono, ST.,<br>MT., Ph.D | Ketua Kelompok Docen Keahlian (KKDK) Teknik<br>Energi Elektrik                                  | dasen     |                 | Complete | × Edi | 8 Del |
| 5          | julius    | M. Julius St, Ir.,<br>MS.      | Ketua Kelompok Docen Keahilan (KKDK) Teknik<br>Elektronika                                      | dasen     |                 | Complete | × Edi | 8 Del |
| 5          | ali       | Ali Alustafa, ST.,<br>MT.      | Ketua Kelompok Dosen Keahlian (KKDK) Teknik<br>Telekomunikasi                                   | dasen     |                 | Complete | 2 Ed9 | @ Del |
| ,          | purwanto  | Purwanto, Ir.,<br>M.Sc.        | Ketua Kelompok Docen Keahlian (KKDK) Teknik<br>Kontrol                                          | dasen     |                 | Complete | 2 Ed9 | 8 Del |
| 8          | waru      | Waru Djuriatno,<br>ST., MT.    | Ketua Kelompok Docen Keahlian (KKDK) Teknik<br>Informatika dan Komputer                         | dasen     |                 | Complete | ≥ Ed9 | 8 Del |
| 9          | dulhadi   | A. Dulhadi, ST                 | Laboran DTD, Mikro, Mikrolan, VLSI,<br>Strukdat,Bacisdata, Sistem Operasi, Jaringan<br>Komputer | karyawan  | -               | Complete | ≥ Ed9 | 8 Del |
| 10         | endri     | M. Endri Lestari               | Laboran DREE, Meoin Elektrik, Elka Daya, Teknik.<br>Tegangan Tinggi,                            | karyawan  | -               | Complete | 2 Edi | 8 Del |

Gambar 5.17 Implementasi antarmuka halaman Manage User Sumber: [implementasi]

Pada implementasi antarmuka "Manage Menu User" terdapat tombol "Tambah Data", "Edit Data" dan "Hapus Data". Fungsi tombol "Tambah Data" adalah untuk

122

menambah data baru pada halaman "*Manage User*". Tampilan halaman untuk "Tambah Data" ditunjukkan pada gambar 5.18.

|     |                                                    | - * |
|-----|----------------------------------------------------|-----|
|     | Form Administrasi User 🛛 🗙                         |     |
|     | User Name                                          |     |
| C   | User Passwd                                        | us  |
| r   | User Real Name                                     | wa  |
| nil | Mahasiswa/Karyawan/Dosen<br>Mahasiswa 🗸<br>Nim/Nip | is  |
| os€ | Description                                        |     |
| os€ |                                                    |     |
| os€ | Flag<br>Complete 💙<br>Action                       |     |
| ose | Submit Tombol "Submit"                             |     |

AWIJA

Gambar 5.18 Implementasi antarmuka *pop-up* tambah data, "Form Manage User" Sumber: [implementasi]

Jika aktor admin memilih tombol "*edit*" pada halaman "*Manage User*" maka pada layar kemudian ditampilkan halaman yang berisi *form* yang akan diisi dengan data baru dari aktor admin, yang ditunjukkan pada gambar 5.19.

| Manage User               |
|---------------------------|
| Edit Data User :          |
| User Name                 |
| admin                     |
| User Passwd               |
|                           |
| User Real Name            |
| Admin System              |
| Mahasiswa/Karyawan/Dosen  |
| Karyawan 💌                |
| Nim/Nip                   |
|                           |
| Description               |
| lorem diraum dolor        |
| Flag                      |
| Complete 🛩                |
| Action                    |
| Submit -> Tombol "Submit" |
|                           |

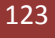

#### Gambar 5.19 Implementasi antarmuka halaman "Edit Manage User" Sumber: [implementasi]

Jika aktor admin memilih tombol "*del*" pada halaman "*Manage User*", maka pada layar kemudian ditampilkan *pop-up* yang berisi peringatan, yang ditunjukkan pada gambar 5.20.

| H | lalaman dari http://develweb.ub.ac.id menj 🔀      |
|---|---------------------------------------------------|
|   | Apakah anda yakin ingin menghapus data tersebut ? |
|   | OK Batal                                          |
|   |                                                   |

Gambar 5.20 Implementasi antarmuka *pop-up* peringatan hapus data Sumber: [*implementasi*]

Apabila admin memilih *menu Admin Management – Manage User Level*, maka sistem akan menampilkan halaman "*Manage User Level*". Untuk implementasi halaman "*Manage User Level*" ditunjukkan dalam gambar 5.21.

| Man  | age User Level                             |         |         |            |  |
|------|--------------------------------------------|---------|---------|------------|--|
| © Ta | mbah Data -> Tombol "Submit"               |         |         |            |  |
| No.  | (Username) Real Name                       | Level   |         | Acti       |  |
| 1    | (admin) Admin System                       | Admin   | / Edit  | 8 Det      |  |
| 2    | (aswin) Ir. Muhammad Aswin, MT.            | Dosen   | Z Edit  | 8 Del      |  |
| 3    | (arief) Ir. Arief Widiatmodjo              | Dosen   | / Edit  | 8 Det      |  |
| 4    | (tibyani) Tibyani, ST, MT.                 | Dosen   | / Edit  | 8 Det      |  |
| 5    | (sigit) Ir. Sigit Kusmaryanto              | Dosen   | / Edit  | g Del      |  |
| 6    | (primentere) Ir. Primentere Heri Trisnewen | Dosen   | / Edit  | 8 Del      |  |
| 7    | (wijono) ir. Wijono, MT.                   | Dosen   | / Edit  | g Del      |  |
| 8    | (bambang) Ir. Bambang Siswojo, MT.         | Dosen   | Z Edit  | g Del      |  |
| 9    | (sutrisno) in Sutrisno                     | Dosen   | Z Edit  | g Det      |  |
| 10   | (suprapto) Suprapto, ST, MT.               | Dosen   | / Edit  | g Det      |  |
| 1    | 2 3 4 5 4                                  | Edit da | ita 🔁 H | lapus data |  |

Gambar 5.21 Implementasi antarmuka halaman Manage User Level Sumber: [implementasi]

Pada implementasi antarmuka "Manage User Level" terdapat tombol "Tambah Data", "Edit Data" dan "Hapus Data". Fungsi tombol "Tambah Data" adalah untuk

BRAWIJAYA

menambah data baru pada halaman "*Manage User Level*". Tampilan halaman untuk "Tambah Data" ditunjukkan pada gambar 5.22.

|   | Form User Level                     | × |
|---|-------------------------------------|---|
| a | Level Authentifikasi<br>Admin       |   |
|   | User Name<br>admin - Admin System   | ~ |
|   | Action<br>Submit -> Tembel "Submit" |   |

Gambar 5.22 Implementasi antarmuka *pop-up* tambah data, "Form Manage User Level" Sumber: [implementasi]

Jika aktor admin memilih tombol "*edit*" pada halaman "*Manage User Level*" maka pada layar kemudian ditampilkan halaman yang berisi *form* yang akan diisi dengan data baru dari aktor admin, yang ditunjukkan pada gambar 5.23.

| Home             | Admin Management 💀 | Assign 🕶 | News • |
|------------------|--------------------|----------|--------|
| Mana             | age User Level     |          |        |
| Edit D           | ata User Level :   |          |        |
| Level Au         | uthentifikasi      |          |        |
| Admin            | ~                  |          |        |
| User Na          | me                 |          |        |
| admin            | - Admin System     |          | *      |
| Action<br>Submit | Tombol "Submit"    |          |        |
|                  |                    |          |        |

Gambar 5.23 Implementasi antarmuka halaman "*Edit Manage User Level*" Sumber: [implementasi]

Jika aktor admin memilih tombol "*del*" pada halaman "*Manage User Level*", maka pada layar kemudian ditampilkan *pop-up* yang berisi peringatan, yang ditunjukkan pada gambar 5.24.

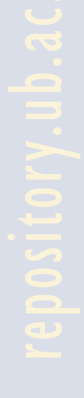

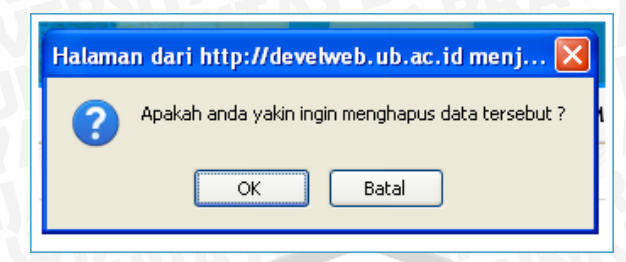

Gambar 5. 24Implementasi antarmuka *pop-up* peringatan hapus data Sumber: [*implementasi*]

#### 5.3 Implementasi perangkat lunak aktor kajur

Pada implementasi perangkat lunak dengan aktor kajur mempunyai fitur-fitur antara lain: Assign KKDK, Assign Paket Dosen, News From Lab, Master Group Praktikum, Master Kurikulum, Master Konsentrasi. Tampilan halaman untuk Assign KKDK ditunjukkan pada gambar 5.25.

| e 1 | ambah Data 🔶 T  | ombol "Tambah Data"     |                                    |        |                |
|-----|-----------------|-------------------------|------------------------------------|--------|----------------|
| No. | Thu Ajaran      | 1926                    | Username - Realname                | Flag   | Action         |
| 1   | Genap 2009/2010 | Sistem Tenaga Elektrik. | hadi - Hadi Suyono, ST., MT., Ph.D | Accept | / Edit   8 Del |
| 2   | Genap 2009/2010 | Sistem Elektronika      | julius - M. Julius St, Ir., MS.    | Accept | / Edit 🛛 🖯 Del |
| 3   | Genap 2009/2010 | Sisten Telekonunikasi   | až - Ali Mustafe, ST., M.T.        | Accept | / Edit © Del   |
| 4   | Genap 2009/2010 | Sistem Kontrol          | purwanto - Purwanto, Ir., M.Sc.    | Accept | / Edit   © Del |
| 5   | Genap 2009/2010 | Teknologi Informasi     | waru - Waru Ojuriatno, ST., MT.    | Accept | / Edit © Del   |

Gambar 5.25 Implementasi antarmuka halaman Assign KKDK Sumber: [implementasi]

Pada implementasi antarmuka "Assign KKDK" terdapat tombol "Tambah Data", "*Edit* Data" dan "Hapus Data". Fungsi tombol "Tambah Data" adalah untuk menambah data baru pada halaman "Assign KKDK". Tampilan halaman untuk "Tambah Data" ditunjukkan pada gambar 5.26.

| (eshlian)                 |     |
|---------------------------|-----|
| Form Assign KKDK 🛛 🗙      |     |
| Thn Ajaran                |     |
| Genap 2009/2010 🗸         | е   |
| Konsentrasi / Paket       |     |
| Sistem Tenaga Elektrik 🛩  | D   |
| Username                  |     |
|                           |     |
| Flag                      |     |
| Outstanding 🗸             |     |
| Action                    |     |
| Submit -> Tombol "Submit" | _   |
|                           | 11. |

Gambar 5.26 Implementasi antarmuka *pop-up* tambah data, "Form Assign KKDK" Sumber: [implementasi]

Jika aktor kajur memilih tombol "*edit*" pada halaman "*Assign* KKDK" maka pada layar kemudian ditampilkan halaman yang berisi *form* yang akan diisi dengan data baru dari aktor kajur, yang ditunjukkan pada gambar 5.27.

| lome      | Nilai 🗸     | Praktikum s   |
|-----------|-------------|---------------|
| Mana      | ige Ass     | ign           |
| Edit As   | signme      | nt :          |
| Fhn Ajaı  | an          |               |
| Genap     | 2009/201    | 0 🕶           |
| onsent    | rasi / Pake | et            |
| Sistem    | Tenaga      | Elektrik 💌    |
| Jsernam   | ie          |               |
| hadi - Ha | adi Suyono, | ST., MT., Ph. |
| lag       |             |               |
| Accep     | t 💌         |               |
| Action    |             |               |
| Submit    | -> Tombol   | "Submit"      |
|           |             |               |

Gambar 5.27 Implementasi antarmuka halaman "Edit Assign KKDK" Sumber: [implementasi]

Jika aktor kajur memilih tombol "*del*" pada halaman "*Assign* KKDK", maka pada layar kemudian ditampilkan *pop-up* yang berisi peringatan, yang ditunjukkan pada gambar 5.28.

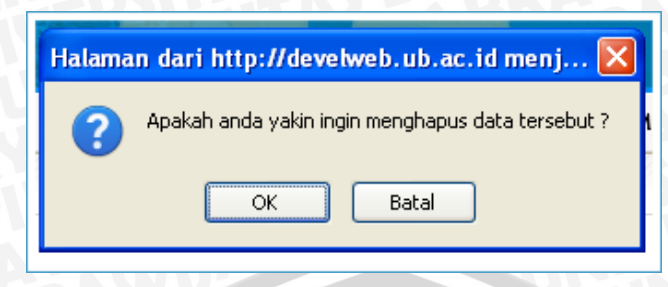

Gambar 5.28 Implementasi antarmuka *pop-up* peringatan hapus data Sumber: [*implementasi*]

Pada *menu "Assign*" terdapat *submenu* ke-2, yaitu "*Assign* Paket Dosen". Tampilan halaman untuk "Assign Paket Dosen" ditunjukkan pada gambar 5.29.

| Home | Nilai v Praktikum v I   | Profiles v Master v News v Assign v Logout : (rudy) Rudy Yu | rwono, ST., MSc. |  |
|------|-------------------------|-------------------------------------------------------------|------------------|--|
| Ass  | ign Paket Dosen         |                                                             |                  |  |
| e Te | Tombol                  | "Tambah Datat"                                              |                  |  |
| No.  | Paket/Konsentrasi       | Username - Realname                                         | Action           |  |
| 1    | Sistem Tenaga Elektrik  | mahfudz - Mahfudz Shidiq, Ir., MS.                          | ∠ Edit ⊕ Del     |  |
| 2    | Sistem Tenaga Elektrik  | ∠ Edit B Del                                                |                  |  |
| 3    | Sistem Tenaga Elektrik  | Z Edit 🛛 🕫 Del                                              |                  |  |
| 4    | Sistem Tenaga Elektrik. | Z Edit 🛛 😨 Del                                              |                  |  |
| 5    | Sistem Tenaga Elektrik  | harry - Dr.Ir. Harry Soekotjo Dachlan, MSc.                 | Z Edit 🛛 😨 Del   |  |
| 6    | Sistem Tenaga Elektrik. | Z Edit B Del                                                |                  |  |
| 7    | Sistem Tenaga Elektrik. | ∠ Edit B Del                                                |                  |  |
| 8    | Sistem Tenaga Elektrik. | Sistem Tenaga Elektrik hari - Hari Santoso, Ir., Ms.        |                  |  |
| 9    | Sistem Tenaga Elektrik. | retnowati - Ir. Retnowati, M.T                              | Z Edit 🛛 😨 Del   |  |
| 10   | Sistem Tenaga Elektrik  | hadi - Hadi Suyono, ST., MT., Ph.D                          | Z Edit Bet       |  |
| 1    | 2 3 4                   | 5 -                                                         |                  |  |

Gambar 5.29 Implementasi antarmuka halaman "Assign Paket Dosen" Sumber: [implementasi]

Pada implementasi antarmuka "Assign Paket Dosen" terdapat tombol "Tambah Data", "*Edit* Data" dan "Hapus Data". Fungsi tombol "Tambah Data" adalah untuk menambah data baru pada halaman "Assign Paket Dosen". Tampilan halaman untuk "Tambah Data" ditunjukkan pada gambar 5.30.

| 7////         |                             |                                  |                |  |
|---------------|-----------------------------|----------------------------------|----------------|--|
|               | Form Pa                     | aket Dose                        | n ×            |  |
|               | Konsen<br>Sistem<br>Usernan | trasi / Pake<br>Tenaga Ele<br>ne | ət<br>Əktrik 💙 |  |
| Mah1<br>Sugir | Action<br>Submit            | → Tombol "T                      | ambah Datat"   |  |

Gambar 5.30 Implementasi antarmuka *pop-up* tambah data, "Form Assign Paket Dosen" Sumber: [implementasi]

Jika aktor kajur memilih tombol "*edit*" pada halaman "*Assign* Paket Dosen" maka pada layar kemudian ditampilkan halaman yang berisi *form* yang akan diisi dengan data baru dari aktor kajur, yang ditunjukkan pada gambar 5.31.

| Home    | Nilai 💀       | Praktikum 👽     | Profiles 🗤 |
|---------|---------------|-----------------|------------|
| Mana    | age Ass       | ign             |            |
| Edit Pa | aket Use      | r:              |            |
| Konsent | trasi / Pake  | et              |            |
| Sistem  | n Tenaga      | Elektrik 💌      |            |
| Usernan | ne            |                 |            |
| mahfud; | z - Mahfudz S | Shidiq, Ir., MS |            |
| A 11    |               |                 |            |
| Action  |               |                 |            |

Gambar 5.31 Implementasi antarmuka halaman "*Edit Assign* Paket Dosen" Sumber: [*implementasi*]

Jika aktor kajur memilih tombol "*del*" pada halaman "*Assign* Paket Dosen", maka pada layar kemudian ditampilkan *pop-up* yang berisi peringatan, yang ditunjukkan pada gambar 5.32.

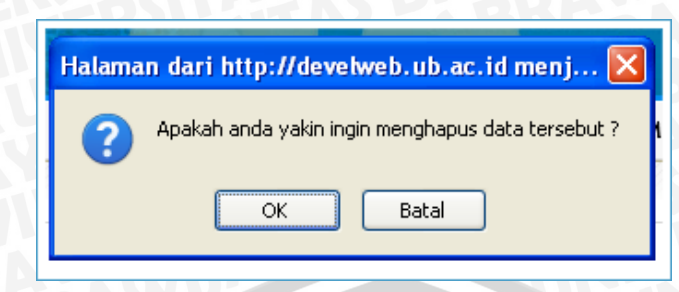

Gambar 5.32. Implementasi antarmuka *pop-up* peringatan hapus data Sumber: [*implementasi*]

Pada *menu "Master*" terdapat 3 *submenu*, yaitu "*Manage Group* Praktikum", "*Master* Kurikulum", "*Master* Konsentrasi". Tampilan halaman untuk "*Manage Group* Praktikum" ditunjukkan pada gambar 5.33.

| Man   | age Group Pra  | aktikum             |     |           |                |
|-------|----------------|---------------------|-----|-----------|----------------|
| @ Tan | abah Data 🔶 To | mbol "Tambah Datat" |     |           |                |
| Ho.   | Kode MK        | Label               | Ska | Deskripsi | Acti           |
| 1     | TKE4138        | Praktikum ABCDE-1   | 1   |           | / Edit 🔋 Del   |
| 2     | TKE4243        | Praktikum ABCDE-2   | 1   |           | ✓ Edit.        |
| 3     | TRE4139        | Praktikum ABCDE-3   | 1   |           | ✓ Edit         |
| 4     | TIE4242        | Praktikum A-1       | 1   |           | ✓ Edit ⊕ Del   |
| 5     | TKE4137        | Praktikum A-2       | 1   |           | / Edit 🗉 Del   |
| 6     | TKE4244        | Praktikum B-1       | 1   |           | / Edit @ Del   |
| 7     | TRE4140        | Praktikum B-2       | 1   |           | r Edit 🛛 🔋 Del |
| 8     | TKE4245        | Praktikum C-1       | 1   |           | ✓ Edit ⊕ Del   |
| 9     | TKE4141        | Praktikum C-2       | 1   |           | ✓ Edit ⊕ Del   |
| 10    | TKE4246        | Praktikum D-1       | 1   |           | / Edit 🗉 Del   |

Gambar 5.33 Implementasi antarmuka halaman *"Manage Group* Praktikum" Sumber: [*implementasi*]

Pada implementasi antarmuka "*Manage Group* Praktikum" terdapat tombol "Tambah Data", "*Edit* Data" dan "Hapus Data". Fungsi tombol "Tambah Data" adalah untuk menambah data baru pada halaman "*Manage Group* Praktikum". Tampilan halaman untuk "Tambah Data" ditunjukkan pada gambar 5.34.

|   | Form Group Praktikum 🗙 | ld |
|---|------------------------|----|
|   | Kode Mk                |    |
|   | Label                  |    |
|   | Sks                    | i  |
| 1 | Deskripsi              | I  |
|   | Action                 |    |

Gambar 5.34 Implementasi antarmuka *pop-up* tambah data, "Form Manage Group Praktikum" Sumber: [implementasi]

Jika aktor kajur memilih tombol "*edit*" pada halaman "*Manage Group* Praktikum" maka pada layar kemudian ditampilkan halaman yang berisi *form* yang akan diisi dengan data baru dari aktor kajur, yang ditunjukkan pada gambar 5.35.

| Edit Gro | un Praktik | um |  |
|----------|------------|----|--|
| Kada M   |            |    |  |
|          | к<br>10    |    |  |
| Label    | 00         |    |  |
| Praktiku | um ABCDE-1 |    |  |
| Sks      |            |    |  |
| 1        |            |    |  |
| Deskrips | si         |    |  |
|          |            |    |  |

Gambar 5.35 Implementasi antarmuka halaman "*Edit Manage Group* Praktikum" Sumber: [*implementasi*]

131

Jika aktor kajur memilih tombol "*del*" pada halaman "*Manage Group* Praktikum", maka pada layar kemudian ditampilkan *pop-up* yang berisi peringatan, yang ditunjukkan pada gambar 5.36.

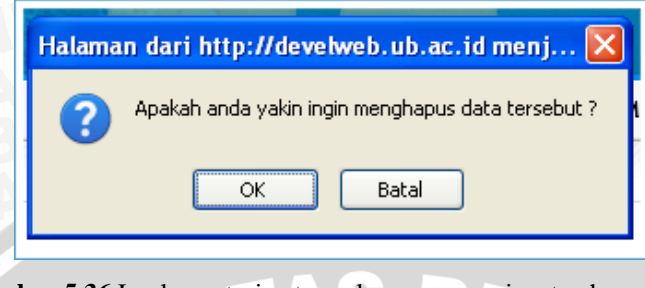

Gambar 5.36 Implementasi antarmuka *pop-up* peringatan hapus data Sumber: [*implementasi*]

Untuk *submenu* yang kedua pada *menu "Master*" adalah *"Manage* Kurikulum", tampilan halaman untuk *"Manage* Kurikulum" ditunjukkan pada gambar 5.37.

|       |           |                    |                 | er an old                          | -                   |          |                         |                 |
|-------|-----------|--------------------|-----------------|------------------------------------|---------------------|----------|-------------------------|-----------------|
| Home  | Nilai v   | Praktikum 👽        | Profiles v      | Master 🗸                           | News v              | Assign 🗸 | Logout : (rudy)         | Rudy Yuwono, ST |
| Man   | age Kur   | ikulum             |                 |                                    |                     |          |                         |                 |
| 9 Tan | ibah Data | -> Tombol "S       | ubmit"          |                                    |                     |          |                         |                 |
| No.   |           |                    | Kurikulun       | •                                  |                     |          |                         | Action          |
| 1     | Gena      | p 2009/2010        |                 |                                    |                     | 🖉 Edi    | t 🔋 Del                 |                 |
| 2     | Ganji     | 2010/2011          |                 |                                    |                     | Edi      | t 🗧 Del                 |                 |
| 3     | Gena      | p 2010/2011        |                 |                                    |                     | 🖉 Edi    | t 🛛 🗐 Del               |                 |
| 4     | Ganji     | 2011/2012          |                 |                                    |                     | 🖉 Edi    | t 😑 Del                 |                 |
|       |           |                    |                 |                                    | Edit                | data 🔁   | Hapus <sup>V</sup> data |                 |
| G     | ambar     | • <b>5.37</b> Impl | ementasi<br>Sum | antarmı<br><b>ber:</b> [ <i>in</i> | uka hala<br>Inlemen | aman "l  | Manage Ku               | rikulum"        |

Pada implementasi antarmuka "*Manage* Kurikulum" terdapat tombol "Tambah Data", "*Edit* Data" dan "Hapus Data". Fungsi tombol "Tambah Data" adalah untuk menambah data baru pada halaman "*Manage* Kurikulum". Tampilan halaman untuk "Tambah Data" ditunjukkan pada gambar 5.38.

| v | Form Master Kurikulum 🗙 Idy         |
|---|-------------------------------------|
|   | Label                               |
|   | Action<br>Submit -> Tombol "Submit" |
|   |                                     |

Gambar 5.38 Implementasi antarmuka *pop-up* tambah data, "Form Manage Kurikulum" Sumber: [*implementasi*]

Jika aktor kajur memilih tombol "*edit*" pada halaman "*Manage* Kurikulum" maka pada layar kemudian ditampilkan halaman yang berisi *form* yang akan diisi dengan data baru dari aktor kajur, yang ditunjukkan pada gambar 5.39.

| Home     | Nilai 👽   | Praktikum 👽 | Profiles 👽 |                   |
|----------|-----------|-------------|------------|-------------------|
| Man      | age Kur   | ikulum      |            |                   |
| Edit Da  | ta        |             |            | $\mathbf{\Omega}$ |
| Label    |           |             |            | 7                 |
| Genap    | 2009/2010 |             |            |                   |
| Action   | Tombol    | "Submit"    |            |                   |
| Joubinio |           | out int     |            |                   |
|          |           |             |            |                   |
|          |           |             |            |                   |
|          |           |             |            |                   |

Jika aktor kajur memilih tombol "*del*" pada halaman "*Manage* Kurikulum", maka pada layar kemudian ditampilkan *pop-up* yang berisi peringatan, yang ditunjukkan pada gambar 5.40.

| An aliah anda wakin ingin ayan akan ya data tawa k |
|----------------------------------------------------|
| Apakan anda yakin ingin menghapus daca cersed      |
|                                                    |
| OK Batal                                           |

133

# Gambar 5.40 Implementasi antarmuka *pop-up* peringatan hapus data Sumber: [*implementasi*]

Untuk *submenu* yang ketiga pada *menu "Master*" adalah "*Manage* Konsentrasi", tampilan halaman untuk "*Manage* Konsentrasi" ditunjukkan pada gambar 5.41.

| Man   | age Kor   | nsentrasi  |            |               |            |   |   |      |       |
|-------|-----------|------------|------------|---------------|------------|---|---|------|-------|
| © Tan | ibah Data | Tombol "T  | ambah Dat  | a"            |            |   |   |      |       |
| No.   | K         | iode Huruf |            |               | Konsentras | i |   | _    | _     |
| 1     | A         |            | Sistem Ter | naga Elektrik |            |   | - | Edit | ⊜ Del |
| 2     | в         |            | Sistem Ele | ktronika      |            |   | - | Edit | ⊜ Del |
| 3     | с         |            | Sistem Tel | ekomunikasi   |            |   | - | Edit | ⊜ Del |
| 4     | D         |            | Sistem Kor | ntrol         |            |   | - | Edit | ⊜ Del |
| 5     | ε         |            | Teknologi  | Informasi     |            |   |   | Edit | 8 Del |

Gambar 5.41 Implementasi antarmuka halaman "Manage Konsentrasi" Sumber: [implementasi]

Pada implementasi antarmuka "*Manage* Konsentrasi" terdapat tombol "Tambah Data", "*Edit* Data" dan "Hapus Data". Fungsi tombol "Tambah Data" adalah untuk menambah data baru pada halaman "*Manage* Konsentrasi". Tampilan halaman untuk "Tambah Data" ditunjukkan pada gambar 5.42.

| ſ  | Form MasterKonsentrasi 🛪         |  |
|----|----------------------------------|--|
| ri | Label                            |  |
|    | Kode                             |  |
| 26 | Action<br>Submit Tombol "Submit" |  |

Gambar 5.42Implementasi antarmuka *pop-up* tambah data, "Form Manage Konsentrasi" Sumber: [*implementasi*]

Jika aktor kajur memilih tombol "*edit*" pada halaman "*Manage* Konsentrasi" maka pada layar kemudian ditampilkan halaman yang berisi *form* yang akan diisi dengan data baru dari aktor kajur, yang ditunjukkan pada gambar 5.43.

| Home     | Nilai 👽     | Praktikum 👽 | Profiles 🗸 |
|----------|-------------|-------------|------------|
| Mana     | age Kor     | nsentrasi   |            |
| Edit Dat | a           |             |            |
| Label    |             |             |            |
| Sistem   | Tenaga Elek | trik        |            |
| Kode     |             |             |            |
| A        |             |             |            |
| Action   |             |             |            |
| Submit   | -> Tombol   | "Submit"    |            |

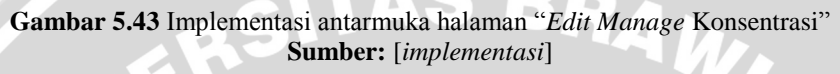

Jika aktor kajur memilih tombol "*del*" pada halaman "*Manage* Konsentrasi", maka pada layar kemudian ditampilkan *pop-up* yang berisi peringatan, yang ditunjukkan pada gambar 5.44.

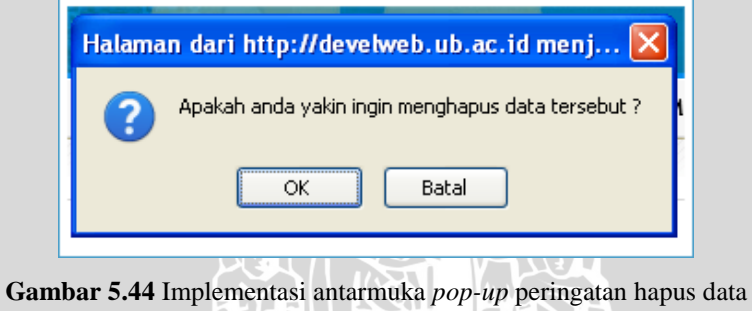

Sumber: [implementasi]

#### 5.4 Implementasi perangkat lunak aktor kkdk

Pada implementasi perangkat lunak dengan aktor kkdk mempunyai fitur-fitur antara lain: Assign Ka.lab, Assign Laboratorium, Assign Group Praktikum, Assign Konsentrasi Praktikum, news from lab, Master Praktikum, Master Laboratorium. Tampilan halaman untuk Assign Kalab ditunjukkan pada gambar 5.45.

| lome       | Nilai 🗸 Pra     | ktikum v Profiles                        | v Master v Hews v As                                    | sign 🗸 Logout : (julius) M. Julius St. k.                                  | MS.              |        |       |
|------------|-----------------|------------------------------------------|---------------------------------------------------------|----------------------------------------------------------------------------|------------------|--------|-------|
| Ass        | ign Ka. Lab     | (Ketua Labor                             | atorium)                                                |                                                                            |                  |        |       |
| e Ta       | mbah Data       | -> Tombol "sub                           | mit"                                                    |                                                                            |                  |        |       |
|            | The Alexan      | Bahash                                   | 1.4                                                     | Barrama - Baalmana                                                         | Elect            |        |       |
| ŧo.        | This Ajaras     | Paket                                    |                                                         | Contraine - Meaning                                                        | Fug              |        | tion  |
| •••<br>1 G | ienap 2009/2010 | Sistem Elektronika                       | Laboratorium Sistem Digital                             | rifan - Mochammad Rif an, ST., MT.                                         | Accept           | Z Edit | © Del |
| 1 G        | ienap 2009/2010 | Sistem Elektronika<br>Sistem Elektronika | Laboratorium Sistem Digital<br>Laboratorium Elektronika | rifan - Mochammad Rif an, ST., MT.<br>panca - Panca Mudjirahardjo, ST, MT. | Accept<br>Accept | / Edit | © Del |

Gambar 5.45 Implementasi antarmuka Assign kalab Sumber: [implementasi]

Pada implementasi antarmuka "Assign Ka.lab" terdapat tombol tambah data, edit data dan hapus data. Fungsi tombol "Tambah Data" adalah untuk menambah data baru pada halaman "Assign Ka.lab". Tampilan halaman untuk "Tambah Data" ditunjukkan pada gambar 5.46.

| v  | Form Assign Ka. Lab 🛛 🗙 🗙                   | us              |
|----|---------------------------------------------|-----------------|
|    | Thn Ajaran                                  | 77              |
| at | Genap 2009/2010 🗸                           |                 |
|    | Konsentrasi / Paket                         |                 |
|    | Sistem Elektronika 🛩                        |                 |
|    | Laboratorium                                |                 |
|    | Laboratorium Dasar Elektro dan Pengukuran 💌 |                 |
| L  | Username                                    | ۸۸ <sup>-</sup> |
| L  | Flag                                        | т,              |
|    | Outstanding 🕶                               | -               |
|    | Action                                      |                 |
|    | Submit -> Tombol "submit"                   |                 |

Gambar 5.46 Implementasi antarmuka *pop-up* "Form Assign Ka.lab" Sumber: [implementasi]

Jika aktor kkdk memilih tombol "*edit*" pada halaman "Assign Ka.lab" maka pada layar kemudian ditampilkan halaman yang berisi *form* yang akan diisi dengan data baru dari aktor kkdk, yang ditunjukkan pada gambar 5.47.

| Home             | Nilai 🗸      | Praktikum 💀    | Profiles 👽 | Master 👽 | New |
|------------------|--------------|----------------|------------|----------|-----|
| Mana             | age Ass      | ign            |            |          |     |
| Edit A           | ssignme      | nt :           |            |          |     |
| Thn Aja          | ran          |                |            |          |     |
| Genap            | 5 2009/201   | 0 🕶            |            |          |     |
| Konsent          | trasi / Pake | et             |            |          |     |
| Sisten           | n Elektroni  | ka 🕶           |            |          |     |
| Laborat          | orium        |                |            |          |     |
| Labor            | atorium Si   | stem Digital   |            | ~        |     |
| Usernar          | ne           |                |            |          |     |
| rifan - M        | lochammad I  | Rif an, ST., M |            |          |     |
| Flag             |              |                |            |          |     |
| Accep            | ot 💌         |                |            |          |     |
| Action           |              |                |            |          |     |
| Submit           | -> Tombol    | "submit"       |            |          |     |
| Action<br>Submit | Tombol       | "submit"       |            | <u> </u> |     |

Gambar 5.47 Implementasi antarmuka halaman "Edit Assign Ka.lab" Sumber: [implementasi]

Jika aktor kalab memilih tombol "*del*" pada halaman "*Assign* Ka.lab", maka pada layar kemudian ditampilkan *pop-up* yang berisi peringatan, yang ditunjukkan pada gambar 5.48.

|     | Halaman dari http://develweb.ub.ac.id menj 🔀                                             |
|-----|------------------------------------------------------------------------------------------|
|     | Apakah anda yakin ingin menghapus data tersebut ?                                        |
|     | OK Batal                                                                                 |
| Gam | bar 5.48 Implementasi antarmuka <i>pop-up</i> peringatan hapus<br>Sumber: [implementasi] |

Tampilan halaman untuk Manage Assign Laboratorium ditunjukkan pada gambar 5.49.

data

| Ma         | inage Assign    | Laboratorium                              |                                          |        |       |
|------------|-----------------|-------------------------------------------|------------------------------------------|--------|-------|
| @ 1<br>40. | The Ajaran      | Tombol "submit"<br>Laboratorium           | Praktikum                                |        | ction |
| 1          | Genap 2009/2010 | Laboratorium Elektronika                  | Praktikum Dasar Elektronika              | / Edit | 8 De  |
| 2          | Genap 2009/2010 | Laboratorium Elektronika                  | Praktikum Elektronika Analog             | / Edit | 8 De  |
| 3          | Genap 2009/2010 | Laboratorium Elektronika                  | Teknik Antarmuka Komputer                | / Edit | 8 De  |
| 4          | Genap 2009/2010 | Laboratorium Elektronika                  | Praktikum Devais Mikroelektronika        | 2 Edit | 8 De  |
| 5          | Genap 2009/2010 | Laboratorium Disar Elektro dan Pengukuran | Praktikum Fisika                         | 2 Edit | 8 De  |
| 6          | Genap 2009/2010 | Laboratorium Disar Elektro dan Pengukuran | Praktikum Rangkalan Elektrik             | 2 Edit | @ De  |
| 7          | Genap 2009/2010 | Laboratorium Disar Elektro dan Pengukuran | Praktikum Pengukuran Besaran Elektrik    | / Edit | i De  |
| 8          | Genap 2009/2010 | Laboratorium Mesin Listrik                | Praktikum Datar Konversi Energi Elektrik | / Edit | i De  |
| 9          | Genap 2009/2010 | Laboratorium Mesin Listrik                | Praktikum Mesin Elektrik                 | / Edit | i De  |
| 10         | Genap 2009/2010 | Laboratorium Komputazi dan Jaringan       | Praktikum Dasar Komputer dan Pemrograman | / Edit | i De  |

Gambar 5.49 Implementasi antarmuka halaman "Manage Assign Laboratorium" Sumber: [implementasi]

Pada implementasi antarmuka "*Manage Assign* Laboratorium" terdapat tombol tambah data, *edit* data dan hapus data. Fungsi tombol "Tambah Data" adalah untuk menambah data baru pada halaman "*Manage Assign* Laboratorium". Tampilan halaman untuk "Tambah Data" ditunjukkan pada gambar 5.50.

| Form Auth. Level Menu         | ×                         |
|-------------------------------|---------------------------|
| Thn Ajaran                    |                           |
| Genap 2009/2010 🗸             |                           |
| Laboratorium                  |                           |
| Laboratorium Dasar Elektro da | n Pengukuran 💌            |
| Praktikum                     |                           |
| Antena - Praktikum Antena     | ×                         |
| Action                        | -                         |
| Submit Tombol "submit"        | 10-                       |
| m Elektronika                 | Takoik Antarmuka Komputar |

Gambar 5.50 Implementasi antarmuka *pop-up* tambah "Assign Group Laboratorium" Sumber: [implementasi]

Jika aktor kkdk memilih tombol "*edit*" pada halaman "*Assign Group* Laboratorium" maka pada layar kemudian ditampilkan halaman yang berisi *form* yang akan diisi dengan data baru dari aktor kkdk, yang ditunjukkan pada gambar 5.51.

| Home             | Nilai v                 | Praktikum 👽     | Profiles 👽 | Master 👽 | News 🕶 |
|------------------|-------------------------|-----------------|------------|----------|--------|
| Man              | age Ass                 | ign Labora      | torium     |          |        |
| Edit Ass         | ign Labora              | torium          |            |          |        |
| Thn Aja          | aran                    |                 |            |          |        |
| Gena             | p 2009/201              | 0 🛩             |            |          |        |
| Laborat          | orium                   |                 |            |          |        |
| Labor            | atorium El              | ektronika       |            | *        |        |
| Praktik          | um                      |                 |            |          |        |
| DE-F             | <sup>p</sup> raktikum [ | Dasar Elektroni | ka         |          | *      |
| Action<br>Submit | -> Tombol               | "submit"        |            |          |        |

Gambar 5.51 Implementasi antarmuka halaman "*Edit Assign Group* Laboratorium" Sumber: [*implementasi*]

Jika aktor kkdk memilih tombol "*del*" pada halaman "*Assign Group* Laboratorium", maka pada layar kemudian ditampilkan *pop-up* yang berisi peringatan, yang ditunjukkan pada gambar 5.52.

| 2 | Apakah anda yakin ingin menghapus data tersebut ? |
|---|---------------------------------------------------|
|   | OK Batal                                          |

Sumber: [implementasi]

Tampilan halaman untuk Manage Group Praktikum ditunjukkan pada gambar 5.53.

| Cambab Data -> Tombol "submit" |         |                   |     |           |              |        |
|--------------------------------|---------|-------------------|-----|-----------|--------------|--------|
| Ho.                            | Kode MK | Label             | Sks | Deskripsi |              | Action |
| 1                              | TKE4138 | Praktikum ABCDE-1 | 1   |           | ∠ Edit 🛛 🕫 🛙 | Del    |
| 2                              | TIE4243 | Praktikum ABCDE-2 | 1   |           | ∠ Edin 🛛 🖯   | Det    |
| 3                              | TRE4139 | Praktikum ABCDE-3 | 1   |           | ∠ Edin _ 8 I | Det    |
| 4                              | TKE4242 | Praktikum A-1     | 1   |           | Z Edit 8 I   | Det    |
| 5                              | TRE4137 | Praktikum A-2     | 1   |           | - Edin 🛛 🕫 🛙 | Det    |
| 6                              | TIE4244 | Praktikum B-1     | 1   |           | ∠ Edin _ B I | Det    |
| 7                              | TKE4140 | Praktikum B-2     | 1   |           | Z Edit 8 I   | Det    |
| 8                              | TRE4245 | Praktikum C-1     | 1   |           | - Edit 81    | Det    |
| 9                              | TIE4141 | Praktikum C-2     | 1   |           | - Edit - B l | Det    |
| 10                             | TIE4246 | Praktikum D-1     | 1   |           | Z Edit a D   | Det    |

Mohammad Rizal – 0310633065, riezal\_20pas@yahoo.co.id | BAB V

139

# Gambar 5.53 Implementasi antarmuka *Manage Group* Praktikum Sumber: [*implementasi*]

Pada implementasi antarmuka "*Manage Group* Praktikum" terdapat tombol tambah data, *edit* data dan hapus data. Fungsi tombol "Tambah Data" adalah untuk menambah data baru pada halaman "*Manage Group* Praktikum". Tampilan halaman untuk "Tambah Data" ditunjukkan pada gambar 5.54.

|    | ~ | Form Group Praktikum 🗴             | ıtiı |
|----|---|------------------------------------|------|
|    |   | Kode Mk                            |      |
| 25 |   | Label                              |      |
|    |   | Sks                                | i    |
|    |   | Deskripsi                          |      |
|    |   | Action<br>Submit → Tombol "submit" |      |
| ~~ |   | 1                                  | 2    |

WIJAL

Gambar 5.54 Implementasi antarmuka *pop-up* "Form Group Praktikum" Sumber: [implementasi]

Jika aktor kkdk memilih tombol "*edit*" pada halaman "*Manage Group* Praktikum" maka pada layar kemudian ditampilkan halaman yang berisi *form* yang akan diisi dengan data baru dari aktor kkdk, yang ditunjukkan pada gambar 5.55.

| Man      | age Gro     | oup Praktik | um |  |
|----------|-------------|-------------|----|--|
| Edit Gro | oup Praktik | um          |    |  |
| Kode M   | k           |             |    |  |
| TKE41    | 38          |             |    |  |
| Label    |             |             |    |  |
| Praktiku | um ABCDE-1  |             |    |  |
| Sks      |             |             |    |  |
| 1        |             |             |    |  |
| Deskrip: | si          |             |    |  |
|          |             |             |    |  |
| Action   |             |             |    |  |
| Submit   | Tombol      | "eubroit"   |    |  |

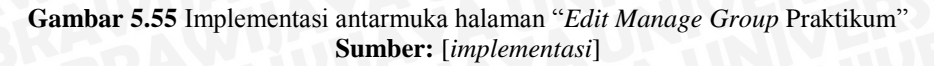

Jika aktor kalab memilih tombol "*del*" pada halaman "*Manage Group* Praktikum", maka pada layar kemudian ditampilkan *pop-up* yang berisi peringatan, yang ditunjukkan pada gambar 5.56.

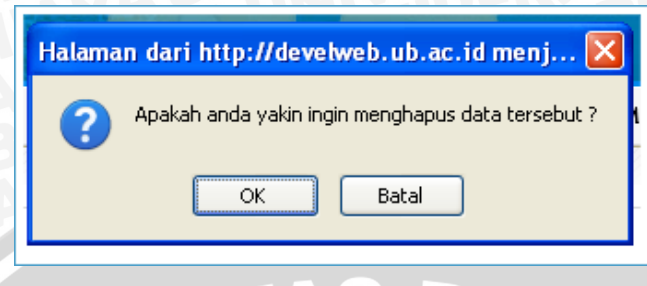

Gambar 5.56 Implementasi antarmuka *pop-up* peringatan hapus data Sumber: [*implementasi*]

Tampilan halaman untuk Manage Konsentrasi Praktikum ditunjukkan pada gambar 5.57.

| e Tan | abah Data 🚽 🕂 T | ombol "submit"    |     |           |                |
|-------|-----------------|-------------------|-----|-----------|----------------|
| Ho.   | Kode MK         | Label             | Sks | Deskripsi | Acti           |
| 1     | TKE4138         | Praktikum ABCDE-1 | 1   |           | 🖉 Edit 🛛 😄 Del |
| 2     | TIE4243         | Prektikum ABCDE-2 | 1   |           | ∠ Edit © Del   |
| )     | TICE4139        | Praktikum ABCDE-3 | 1   |           | ∠ Edit © Del   |
| 4     | TKE4242         | Praktikum A-1     | 1   |           | ∠ Edit © Del   |
| 5     | TRE4137         | Prektikum A-2     | 1   |           | ∠ Edit @ Del   |
| 6     | TIE4244         | Praktikum B-1     | 1   |           | ∠ Edit © Del   |
| 7     | TRE4140         | Praktikum B-2     | 1   |           | - Edit © Del   |
| 8     | TRE4245         | Praktikum C-1     | 1   |           | ∠ Edit © Del   |
| ,     | TIE4141         | Praktikum C-2     | 1   |           | Z Edit 🛛 😸 Del |
| 10    | TIE4246         | Praktikum D-1     | 1   |           | Z Edit B Del   |

Gambar 5.57 Implementasi antarmuka halaman Manage Konsentrasi Praktikum Sumber: [implementasi]

Pada implementasi antarmuka "*Manage* Konsentrasi Praktikum" terdapat tombol tambah data, *edit* data dan hapus data. Fungsi tombol "Tambah Data" adalah untuk menambah data baru pada halaman "*Manage* Konsentrasi Praktikum". Tampilan halaman untuk "Tambah Data" ditunjukkan pada gambar 5.58.

| al |                                                     | 5    |
|----|-----------------------------------------------------|------|
|    | Form Konsentrasi Praktikum 🛛 🗙                      |      |
|    | Thn Ajaran                                          |      |
| K. | Genap 2009/2010 🗸                                   | ci.  |
| r. | Kode MK Praktikum                                   | 51   |
| -  | Praktikum ABCDE-1 💌                                 | ıkt  |
| -  | Konsentrasi / Paket                                 | _    |
| -  | 🗌 Sistem Elektronika                                | а    |
| -  | Praktikum                                           |      |
| -  | Antena - Praktikum Antena 🛛 👻                       | nik  |
| -  | Action                                              |      |
| -  | Submit -> Tombol "submit"                           |      |
| -  | Praktikum ABCDE-1 Praktikum Fisika Leknologi Inform | nasi |

Gambar 5.58 Implementasi antarmuka *pop-up* "Form Konsentrasi Praktikum" Sumber: [implementasi]

Jika aktor kkdk memilih tombol "*edit*" pada halaman "*Manage* Konsentrasi Praktikum" maka pada layar kemudian ditampilkan halaman yang berisi *form* yang akan diisi dengan data baru dari aktor kkdk, yang ditunjukkan pada gambar 5.59.

| Home             | Nilai 👽      | Praktikum 👽 | Profiles 👽 | Master 👽 | News 🗤 |
|------------------|--------------|-------------|------------|----------|--------|
| Mana             | age Kor      | nsentrasi P | raktikum   |          |        |
| Edit Ko          | nsentrasi P  | raktikum    |            |          |        |
| Thn Aja          | ran          |             |            |          |        |
| Gena             | o 2009/201   | 0 🕶         |            |          |        |
| Kode M           | K Praktikur  | Π           |            |          |        |
| Prakti           | kum ABCE     | )E-1 🔽      |            |          |        |
| Konsen           | trasi / Pake | et          |            |          |        |
| 🔲 Siste          | m Elektron   | ika         |            |          |        |
| Praktiku         | лп           |             |            |          |        |
| <b>FISIK</b> A   | A - Praktiku | ım Fisika   |            |          | *      |
| Action<br>Submit | -> Tombol    | "submit"    |            |          |        |

Gambar 5.59 Implementasi antarmuka halaman "*Edit Manage* Konsentrasi Praktikum" Sumber: [*implementasi*]

Jika aktor kkdk memilih tombol "*del*" pada halaman "*Manage* Konsentrasi Praktikum", maka pada layar kemudian ditampilkan *pop-up* yang berisi peringatan, yang ditunjukkan pada gambar 5.60.

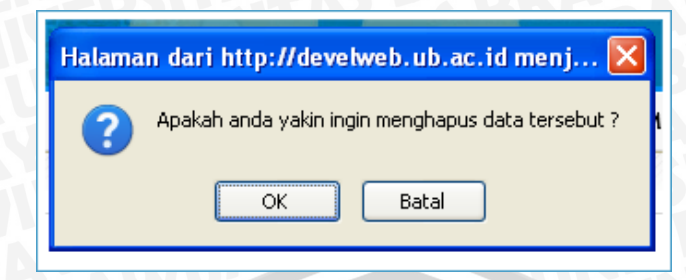

Gambar 5.60 Implementasi antarmuka *pop-up* peringatan hapus data Sumber: [*implementasi*]

Pada *menu "Master"* memiliki 2 *submenu* yaitu: *menu "Master* Praktikum" dan *menu "Master* Laboratorium". Untuk tampilan halaman menu master praktikum ditunjukkan dengan gambar 5.61.

| los | e Milai y P    | raktikum v Profil  | es v Master v        | News v  | Assign v                                      | Logout    | : (julius) M.   | Julius St, Ir., MS. |        |        |
|-----|----------------|--------------------|----------------------|---------|-----------------------------------------------|-----------|-----------------|---------------------|--------|--------|
| e 1 | fambah Data    | Tombol "           | Fambah Data          | r       |                                               |           |                 |                     |        |        |
| 40. | Fode Praktikus |                    | Label                |         |                                               |           | Deskrips        | •                   |        | lction |
| 1   | Antena         | Praktikum Antena   |                      |         | Praktiku                                      | m Antena  | (C)             |                     | 2 Edit | 8 Del  |
| 2   | Bac. Det.      | Praktikum Basis De | ta                   |         | Praktiku                                      | m Bacis D | lata (E)        |                     | - Edit | 8 Del  |
| 3   | Bengkel        | Praktikum Sengkel  | Elektrik             |         | Praktiku                                      | m Bengke  | el Elektrik (AB | COE)                | 2 Edit | 8 Del  |
| 6   | Dactel         | Praktikum Telekon  | vunikaci             |         | Praktikum Telekomunikasi (ABCDE)              |           |                 | 2 Edit              | 8 Del  |        |
| 5   | DE             | Praktikum Datar El | ektronika            |         | Praktikum Decar Elektronika untuk paket ABCDE |           |                 | 🖉 Edit              | 8 Del  |        |
| 6   | Devais         | Praktikum Devals A | tikroelektronika     |         | Praktikum Devais Mikroelektronika(8)          |           | 2 Edit          | 8 Del               |        |        |
| 7   | DKEE           | Praktikum Datar K  | onversi Energi Elekt | rik.    | Prak. Da                                      | sar Konve | ersi Energi EL  | ektrik (ABCDE)      | - Edit | 8 Del  |
| 8   | DKP            | Praktikum Dasar Ko | emputer dan Pemre    | igraman | Prak. Da                                      | sar Komp  | uter dan Pee    | rograman (ABCDE)    | ≥ Edit | 8 Del  |
| •   | DTD            | Praktikum Dasar Te | sknik Digital        |         | Praktiku                                      | m Decer T | Feknik Digital  | (ABCDE)             | ≥ Edit | 8 Del  |
| 10  | Elka Analog    | Praktikum Elektron | vika Analog          |         | Praktiku                                      | m Elektro | nika Analog (   | BCD)                | Z Edit | 8 Del  |
|     | 1 2            | 3 4 4              |                      |         |                                               |           |                 | Edit dat            | a 🔁 Ha | pusda  |

Gambar 5.61 Implementasi antarmuka halaman *Manage Master* Praktikum Sumber: [implementasi]

Pada implementasi antarmuka "*Manage Master* Praktikum" terdapat tombol tambah data, *edit* data dan hapus data. Fungsi tombol "Tambah Data" adalah untuk menambah data baru pada halaman "*Manage Master* Praktikum". Tampilan halaman untuk "Tambah Data" ditunjukkan pada gambar 5.62.

| 0    |                                 |                                            |      |
|------|---------------------------------|--------------------------------------------|------|
|      | Form Auth. Level N              | 4enu 🗙                                     |      |
| rik  | Kode Praktikum                  |                                            | CDE  |
| si   | Label                           |                                            | DE)  |
| nik  |                                 |                                            | tuk  |
| lel  | Deskripsi                       |                                            | nika |
| i E  |                                 |                                            | ktr  |
| er   |                                 |                                            | rog  |
| Dig  | Action<br>Submit → Tombol "Subr | mit"                                       | (ABC |
| halo | og H                            | <sup>y</sup> raktikum Elektronika Analog ( | BCD  |

Gambar 5.62 Implementasi antarmuka *pop-up* "Form Master Praktikum" Sumber: [implementasi]

Jika aktor kkdk memilih tombol "*edit*" pada halaman "*Manage Master* Praktikum" maka pada layar kemudian ditampilkan halaman yang berisi *form* yang akan diisi dengan data baru dari aktor kkdk, yang ditunjukkan pada gambar 5.63.

| Home     | Nilai 👽      | Praktikum 👽       | Profiles 👽 | Master 👽 | News |
|----------|--------------|-------------------|------------|----------|------|
| Mana     | age Mas      | ster Prakti       | kum        |          |      |
| Edit Ma  | ster Praktil | kum               |            |          |      |
| Kode Pr  | raktikum     |                   |            |          |      |
| Antena   |              |                   |            |          |      |
| Label    |              |                   |            |          |      |
| Praktiku | um Antena    |                   |            |          |      |
| Deskrips | si           |                   |            |          |      |
| Frakt    | ikum an      | cena ( <u>C</u> ) |            |          |      |
| Action   |              |                   |            |          |      |
| Submit   | -> Tombol    | "Submit"          |            |          |      |

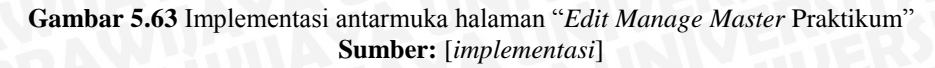

Jika aktor kkdk memilih tombol "*del*" pada halaman "*Manage Master* Praktikum", maka pada layar kemudian ditampilkan *pop-up* yang berisi peringatan, yang ditunjukkan pada gambar 5.64.

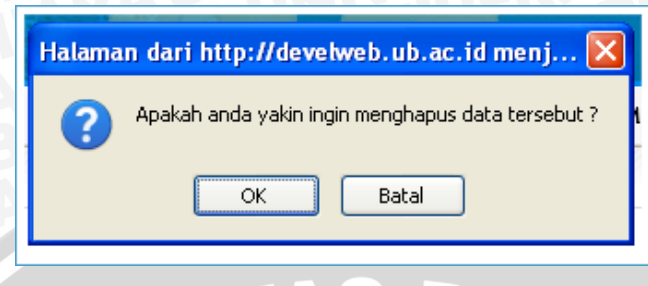

Gambar 5.64 Implementasi antarmuka *pop-up* peringatan hapus data Sumber: [*implementasi*]

Untuk tampilan halaman menu "Master Laboratorium" ditunjukkan dengan gambar 5.65.

| Mana         | age Ma                        | ster Labora       | atorium      |       |  | in a second second second second second second second second second second second second second second second s | Logiari | ganas) an |   |      | .,     |     |
|--------------|-------------------------------|-------------------|--------------|-------|--|----------------------------------------------------------------------------------------------------|---------|-----------|---|------|--------|-----|
| 🕫 Tan<br>No. | abah Data                     | -> Tombol         | "Submit"     | Label |  |                                                                                                    |         |           |   |      |        | Act |
| 1            | Laborato                      | rium Dasar Elekt  | ro dan Pengu | kuran |  |                                                                                                    |         |           | P | Edit | © Del  |     |
| 2            | Laborato                      | orium Elektroniki | •            |       |  |                                                                                                    |         |           |   | Edit | © Del  |     |
| 3            | Laborato                      | rium Mesin Listr  | 9k.          |       |  |                                                                                                    |         |           |   | Edit | © Del  |     |
| 4            | Laborato                      | rium Tegangan '   | Tinggi       |       |  |                                                                                                    |         |           |   | Edit | 8 Del  |     |
| 5            | Laborato                      | rium Telekomur    | ikasi        |       |  |                                                                                                    |         |           |   | Edit | 8 Del  |     |
| 6            | Laborato                      | orium Sistem Kor  | trol         |       |  |                                                                                                    |         |           |   | Edit | ⊜ Del  |     |
| 7            | Laborato                      | orium Sistem Digi | təl          |       |  |                                                                                                    |         |           |   | Edit | ⊜ Del  |     |
| 8            | Laboratorium Elektronika Daya |                   |              |       |  |                                                                                                    |         |           |   | Edit | ⊜ Del  |     |
| 9            | Laborato                      | vrium Komputasi   | dan Jaringan |       |  |                                                                                                    |         |           |   | Edit | ⊜ Del  |     |
| 10           | Laborato                      | rium Sistem Day   | a Elektrik   |       |  |                                                                                                    |         |           | P | Edit | ⊜ Del  |     |
| 1            | 2                             | •                 |              |       |  |                                                                                                    | E       | dit data  |   | На   | pusdat | ta  |

Gambar 5.65 Implementasi antarmuka halaman *Manage Master* Praktikum Sumber: [*implementasi*]

Pada implementasi antarmuka "*Manage Master* Laboratorium" terdapat tombol tambah data, *edit* data dan hapus data. Fungsi tombol "Tambah Data" adalah untuk menambah data baru pada halaman "*Manage Master* Laboratorium". Tampilan halaman untuk "Tambah Data" ditunjukkan pada gambar 5.66.

| Form Laboratorium                  | × |  |
|------------------------------------|---|--|
| Label                              |   |  |
| Action<br>Submit → Tombol "Submit" |   |  |

Gambar 5.66 Implementasi antarmuka *pop-up* tambah "Form Master Laboratorium" Sumber: [implementasi]

Jika aktor kkdk memilih tombol "*edit*" pada halaman "*Manage Master* Laboratorium" maka pada layar kemudian ditampilkan halaman yang berisi *form* yang akan diisi dengan data baru dari aktor kkdk, yang ditunjukkan pada gambar 5.67.

| Home     | Nilai 💀     | Praktikum 💀   | Profiles 👽 | Master 🗤 |
|----------|-------------|---------------|------------|----------|
| Mana     | age Ma      | ster Labora   | atorium    |          |
| Edit Ma: | ster Labor  | atorium       |            |          |
| Label    |             |               |            |          |
| Laborat  | orium Dasar | Elektro dan P |            |          |
| Action   |             |               |            |          |
|          |             |               |            |          |

Gambar 5.67 Implementasi antarmuka halaman "*Edit Manage Master* Laboratorium" Sumber: [*implementasi*]

Jika aktor kkdk memilih tombol "*del*" pada halaman "*Manage Master* Laboratorium", maka pada layar kemudian ditampilkan *pop-up* yang berisi peringatan, yang ditunjukkan pada gambar 5.68.

| Halama | n dari http://develweb.ub.ac.id menj 🔀            |
|--------|---------------------------------------------------|
| 8      | Apakah anda yakin ingin menghapus data tersebut ? |
|        | OK Batal                                          |
|        | Halama                                            |

Gambar 5.68 Implementasi antarmuka *pop-up* peringatan hapus data Sumber: [*implementasi*]

#### 5.5 Implementasi perangkat lunak aktor kalab

Pada implementasi perangkat lunak dengan aktor kalab mempunyai fitur-fitur antara lain: *assign* laboran, *news from labs. Menu assign* laboran adalah fitur yang hanya bisa digunakan oleh aktor kalab saja, dimana bertujuan untuk mengangkat / menugaskan karyawan yang ada di Teknik Elektro sebagai laboran. Tampilan halaman untuk *assign* laboran ditunjukkan pada gambar 5.69.

|     |                 |                     | SISTEM L                  | NFORMASI LABOT<br>TEKNIK<br>UNIVERSITAS B | E UE<br>ATORIUM<br>ELEKTRO<br>BRAWIJAY/ |               |
|-----|-----------------|---------------------|---------------------------|-------------------------------------------|-----------------------------------------|---------------|
| Ass | Nu v Prati      | laam v Profiles v B | lews v Anigs v Logast : ( | if any Mochanimad Rif an, ST.             | . мт.                                   |               |
| He  | The Ajeren      | Paket               | an Data<br>Le             | Username - Realmane                       | Flag                                    | A_11000       |
| 1 0 | Jensp 2009/2010 | Sistem Elektronika  | Laboratorium Elektronika  | mulyadi - Mulyadi                         | Accept                                  | / Edit    Dal |
|     |                 |                     |                           | Ed                                        | it data 🝕                               | Hapus da      |

Pada implementasi antarmuka "Assign Laboran" terdapat tombol tambah data, *edit* data dan hapus data. Fungsi tombol "Tambah Data" adalah untuk menambah data baru pada halaman "Assign Laboran". Tampilan halaman untuk "Tambah Data" ditunjukkan pada gambar 5.70.

|   | Form Assign Laboran 🛛 🗙       | ıd |
|---|-------------------------------|----|
| 8 | Thn Ajaran                    |    |
|   | Genap 2009/2010 🔽             |    |
|   | Konsentrasi / Paket           |    |
|   | Sistem Elektronika 🗸          |    |
|   | Laboratorium                  |    |
|   | Laboratorium Sistem Digital 🗸 | -  |
|   | Username                      |    |
| Ь |                               | цŅ |
|   | Flag                          |    |
|   | Outstanding 🛩                 |    |
|   | Action                        |    |
|   | Submit -> Tombol "submit"     |    |

Gambar 5.70 Implementasi antarmuka pop-up "Form Assign Laboran"

Mohammad Rizal – 0310633065, riezal\_20pas@yahoo.co.id | BAB V

Gambar 5.69 Implementasi antarmuka *assign* laboran **Sumber:** [*implementasi*]

Jika aktor kalab memilih tombol "*edit*" pada halaman "Assign Laboran" maka pada layar kemudian ditampilkan halaman yang berisi *form* yang akan diisi dengan data baru dari aktor kalab, yang ditunjukkan pada gambar 5.71

| Home    | Nilai 🗸      | Praktikum 👽    | Profiles 👽 | News 💀 | Assign 🗤 |
|---------|--------------|----------------|------------|--------|----------|
| Mana    | age Ass      | ign            |            |        |          |
| Edit A  | ssignme      | nt :           |            |        |          |
| Thn Aja | iran         |                |            |        |          |
| Gena    | o 2009/201   | 0 🕶            |            |        |          |
| Konsen  | trasi / Pake | et             |            |        |          |
| Sisten  | n Elektroni  | ika 💙          |            |        |          |
| Laborat | orium        |                |            |        |          |
| Labor   | atorium Si   | stem Digital 🔽 |            |        |          |
| Usernar | ne           |                |            |        |          |
| mulyadi | - Mulyadi    |                |            |        |          |
| Flag    |              |                |            |        |          |
| Accep   | ot 💌         |                |            |        |          |
| Action  |              |                |            |        |          |
| Submit  | -> Tombol    | "submit"       |            |        |          |

Gambar 5.71 Implementasi antarmuka halaman "Edit Assign Laboran" Sumber: [implementasi]

Jika aktor kalab memilih tombol "*del*" pada halaman "*Assign* Laboran", maka pada layar kemudian ditampilkan *pop-up* yang berisi peringatan, yang ditunjukkan pada gambar 5.72.

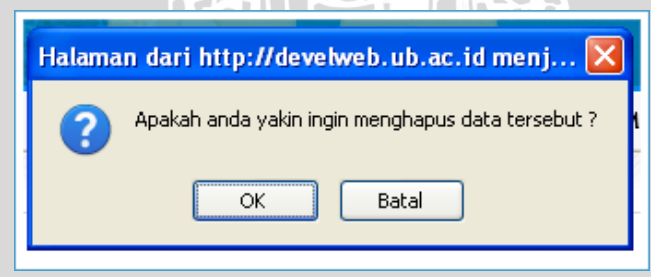

Gambar 5.72 implementasi antarmuka *pop-up* peringatan hapus data Sumber: [*implementasi*]

#### 5.6 Implementasi perangkat lunak aktor laboran

Pada implementasi perangkat lunak dengan aktor laboran mempunyai fitur-fitur antara lain: Assign Ko.Ass, Setting Praktikum, News. Pada menu "Setting Praktikum" memiliki 2 submenu, antara lain : Setting Kelompok Posstest, Setting Periode Praktikum.

BRAWIJAYA

repository.ub.a

Apabila actor laboran memilih menu "Assign Ko.Ass", maka tampilan halaman untuk A*ssign* Ko.Ass ditunjukkan pada gambar 5.73.

| A   | sign Kod           | rdinator                     | Assisten                      |                                                 | Point ( Boundard and a                    |                                        |             |        |       |
|-----|--------------------|------------------------------|-------------------------------|-------------------------------------------------|-------------------------------------------|----------------------------------------|-------------|--------|-------|
| -   | Tambah Data        | Те                           | ombol "Tamba                  | ah Data"                                        |                                           |                                        |             |        |       |
| 40. | Then Ager an       | Paket                        | Leb                           | Praktikuum                                      | Periode                                   | Utername - Realname                    | Flag        | Ac     | tion  |
| ţ   | Genap<br>2009/2010 | Slatem<br>Tenaga<br>Elektrik | Laboratorium<br>Mesin Listrik | Praktikum Detar<br>Konversi Erlergi<br>Elektrik | Periode 1<br>05-34-2010 -<br>28-34-2010   | 0010630019 - ANITA<br>KUSUMA DEWIA     | Accept      | 2 Edu  | 5 Del |
| 2   | Genap<br>2009/2010 | Sistem<br>Tenaga<br>Elektrik | Laboratorium<br>Mesin Listrik | Praktikum Datar<br>Korversi Energi<br>Elektrik  | Periode 2<br>07-Aug-2010 -<br>21-Aug-2010 | 0010630107 -<br>RACHWAT<br>HADISAPUTRA | Outstanding | 2.600  | a Del |
| 5   | Genap<br>2009/2010 | Sliten<br>Tenaga<br>Elektrik | Laboratorium<br>Medin Ustrik  | Praktikun Dacar<br>Korversi Energi<br>Elektrik  | Periode 3<br>01-Sep-2010 -<br>18-Sep-2010 | 0310630050 - FIRMAN<br>Faizai, Rahman  | Outstanding | 2 Edit | 0 Del |

Gambar 5.73 Implementasi antarmuka Assign Koorditor Asisten Sumber: [implementasi]

Pada implementasi antarmuka "Assign Ko.Ass" terdapat tombol tambah data, edit data dan hapus data. Fungsi tombol "Tambah Data" adalah untuk menambah data baru pada halaman "Assign Ko.Ass". Tampilan halaman untuk "Tambah Data" ditunjukkan pada gambar 5.74.

| Genap 2009/2010         Konsentrasi / Paket         Sistem Tenaga Elektrik         Laboratorium         Pilih Lab         Praktikum         Select Praktikum         Select Praktikum         Select Periode         HA         Select Periode         Select Paktikum         Select Periode         HA         Select Periode         Action | Thn Aieren             |     |
|----------------------------------------------------------------------------------------------------|------------------------|-----|
| Konsentrasi / Paket<br>Sistem Tenaga Elektrik<br>Laboratorium<br>Pilih Lab<br>Praktikum<br>Select Praktikum<br>Select Periode<br>Username<br>Lisername<br>Action                                                                                                    | Cenan 2009/2010        |     |
| Sistem Tenaga Elektrik V<br>Laboratorium 63<br>Pilih Lab V<br>Praktikum<br>Select Praktikum V<br>Select Periode HA<br>Select Periode V<br>Username 63<br>Flag Action                                                                                                    | Koncentraci / Pakat    |     |
| Laboratorium )63<br>Pilih Lab V UA<br>Praktikum Select Praktikum V )63<br>Periode HA<br>Select Periode V (5/<br>Username )63<br>Flag 04<br>Outstanding V Action                                                                                                    | Sistem Tensos Elektrik | 'na |
| Laboratorium       )63         Pilih Lab       V         Praktikum       )63         Select Praktikum       )63         Periode       HA         Select Periode       (S/         Username       )63         Flag       AL         Outstanding       Action                                                                                    |                        |     |
| Pilih Lab     V       Praktikum     063       Select Praktikum     063       Periode     HA       Select Periode     163       Username     063       Flag     AL       Outstanding     Action                                                                                                    | Laboratorium           | )63 |
| Praktikum V 063<br>Periode HA<br>Select Periode V 057<br>Username 063<br>Flag AL<br>Outstanding V                                                                                                    | Pilih Lab 🔽            | UA  |
| Select Praktikum V 163<br>Periode HA<br>Select Periode V (5)<br>Username 163<br>Flag AL<br>Outstanding V                                                                                                    | Praktikum              |     |
| Periode HA<br>Select Periode V<br>Username 163<br>Flag AL<br>Outstanding V<br>Action                                                                                                    | Select Praktikum 🗸     | )63 |
| Select Periode  Username Ids Ids Ids Ids Ids Ids Ids Ids Ids Ids                                                                                                    | Periode                | HA  |
| Username<br>Flag<br>Outstanding V<br>Action                                                                                                    | Select Periode 🗸       | (S/ |
| Flag AL<br>Outstanding V<br>Action                                                                                                    | Username               | _   |
| Flag AL<br>Outstanding V<br>Action                                                                                                    |                        | )63 |
| Outstanding                                                                                                    | Flag                   | AL  |
| Action                                                                                                    | Outstanding            | _   |
|                                                                                                    | Action                 |     |

Gambar 5.74 Implementasi antarmuka *pop-up* "Form Assign Ka.lab" Sumber: [implementasi]

Mohammad Rizal – 0310633065, riezal\_20pas@yahoo.co.id BAB V

149

Jika aktor kkdk memilih tombol "*edit*" pada halaman "*Assign* Ko.Ass" maka pada layar kemudian ditampilkan halaman yang berisi *form* yang akan diisi dengan data baru dari aktor laboran, yang ditunjukkan pada gambar 5.75.

| Home Profiles v News v<br>Manage Assign<br>Edit Assignment Ko. Ass :<br>Thn Ajaran<br>Genap 2009/2010 ♥<br>Konsentrasi / Paket<br>Sistem Tenaga Elektrik ♥<br>Laboratorium<br>Laboratorium<br>Laboratorium<br>Mesin Listrik ♥<br>Praktikum<br>Select Praktikum ♥<br>Periode<br>Select Periode ♥<br>Username<br>031062019 - ANITA KUSUMA C<br>Flag<br>Accept ♥<br>Submit | Home       Profiles ♥       News ♥         Manage Assign       Edit Assignment Ko. Ass :         Edit Assignment Ko. Ass :       Thn Ajaran         Genap 2009/2010 ♥       Konsentrasi / Paket         Sistem Tenaga Elektrik ♥       Laboratorium         Laboratorium       Laboratorium         Select Praktikum       Periode         Select Preiode ♥       Username         0310630019 - ANITA KUSUMA E       Flag         Accept ♥       Tombol "Submit" |         |                 |               |                   |      |
|----------------------------------------------------------------------------------------------------|----------------------------------------------------------------------------------------------------|---------|-----------------|---------------|-------------------|------|
| Manage Assign<br>Edit Assignment Ko. Ass :<br>Thn Ajaran<br>Genap 2009/2010 ♥<br>Konsentrasi / Paket<br>Sistem Tenaga Elektrik ♥<br>Laboratorium<br>Laboratorium Mesin Listrik ♥<br>Praktikum<br>Select Praktikum ♥<br>Periode<br>Select Periode ♥<br>Username<br>0310620019 - ANITA KUSUMA E<br>Flag<br>Action<br>Submit ♥ Tombol "Submit"                             | Manage Assign<br>Edit Assignment Ko. Ass :<br>Thn Ajaran<br>Genap 2009/2010<br>Konsentrasi / Paket<br>Sistem Tenaga Elektrik<br>Laboratorium<br>Laboratorium Mesin Listrik<br>Praktikum<br>Select Praktikum<br>Periode<br>Select Periode<br>Username<br>0310630019 - ANITA KUSUMA E<br>Flag<br>Accept<br>Submit Tombol "Submit"                                                                                                    | Home    | Profiles 👽      | News 🗸        |                   |      |
| Edit Assignment Ko. Ass :<br>Thn Ajaran<br>Genap 2009/2010 ×<br>Konsentrasi / Paket<br>Sistem Tenaga Elektrik ×<br>Laboratorium<br>Laboratorium Mesin Listrik ×<br>Praktikum<br>Select Praktikum ×<br>Periode<br>Select Periode ×<br>Username<br>0310630019 - ANITA KUSUMA E<br>Flag<br>Action<br>Submit → Tombol "Submit"                                              | Edit Assignment Ko. Ass :<br>Thn Ajaran<br>Genap 2009/2010 ×<br>Konsentrasi / Paket<br>Sistem Tenaga Elektrik ×<br>Laboratorium Mesin Listrik ×<br>Praktikum<br>Select Praktikum ×<br>Periode<br>Select Periode ×<br>Username<br>0310630019 - ANITA KUSUMA C<br>Flag<br>Accept ×<br>Submit Tombol "Submit"                                                                                                    | Man     | age Assig       | n             |                   |      |
| Thn Ajaran<br>Genap 2009/2010<br>Konsentrasi / Paket<br>Sistem Tenaga Elektrik<br>Laboratorium<br>Laboratorium Mesin Listrik<br>Praktikum<br>Select Praktikum<br>Periode<br>Select Periode<br>Username<br>0310630019 - ANITA KUSUMA E<br>Flag<br>Accept<br>Submit<br>Tombol "Submit"                                                                                    | Thn Ajaran<br>Genap 2009/2010 V<br>Konsentrasi / Paket<br>Sistem Tenaga Elektrik V<br>Laboratorium Mesin Listrik V<br>Praktikum<br>Select Praktikum V<br>Periode<br>Select Periode V<br>Username<br>0310630019 - ANITA KUSUMA C<br>Flag<br>Accept V<br>Submit Tombol "Submit"                                                                                                    | Edit A  | ssignment       | Ko. Ass :     |                   |      |
| Genap 2009/2010<br>Konsentrasi / Paket<br>Sistem Tenaga Elektrik<br>Laboratorium<br>Laboratorium Mesin Listrik<br>Praktikum<br>Select Praktikum<br>Periode<br>Select Periode<br>Username<br>0310630019 - ANITA KUSUMA E<br>Flag<br>Accept<br>Submit<br>Submit                                                                                                    | Genap 2009/2010<br>Konsentrasi / Paket<br>Sistem Tenaga Elektrik<br>Laboratorium<br>Laboratorium Mesin Listrik<br>Praktikum<br>Select Praktikum<br>Periode<br>Select Periode<br>Username<br>0310630019 - ANITA KUSUMA C<br>Flag<br>Accept<br>Submit<br>Tombol "Submit"                                                                                                    | Tho Ai  | aran            |               |                   |      |
| Konsentrasi / Paket<br>Sistem Tenaga Elektrik V<br>Laboratorium<br>Laboratorium Mesin Listrik V<br>Praktikum<br>Select Praktikum V<br>Periode<br>Select Periode V<br>Username<br>0310630019 - ANITA KUSUMA E<br>Flag<br>Action<br>Submit Tombol "Submit"                                                                                                    | Konsentrasi / Paket<br>Sistem Tenaga Elektrik V<br>Laboratorium<br>Laboratorium Mesin Listrik V<br>Praktikum<br>Select Praktikum V<br>Periode<br>Select Periode V<br>Username<br>0310630019 - ANITA KUSUMA C<br>Flag<br>Accept V<br>Submit Tombol "Submit"                                                                                                    | Gene    | p 2009/2010     | Y             |                   |      |
| Sistem Tenaga Elektrik V<br>Laboratorium<br>Laboratorium Mesin Listrik V<br>Praktikum<br>Select Praktikum V<br>Periode<br>Select Periode V<br>Username<br>0310630019 - ANITA KUSUMA E<br>Flag<br>Accept V<br>Action<br>Submit                                                                                                    | Sistem Tenaga Elektrik V<br>Laboratorium<br>Laboratorium Mesin Listrik V<br>Praktikum<br>Select Praktikum V<br>Periode<br>Select Periode V<br>Username<br>0310630019 - ANITA KUSUMA C<br>Flag<br>Accept V<br>Action<br>Submit Tombol "Submit"                                                                                                    | Konser  | trasi / Paket   |               |                   |      |
| Laboratorium<br>Laboratorium Mesin Listrik V<br>Praktikum<br>Select Praktikum V<br>Periode<br>Select Periode V<br>Username<br>0310630019 - ANITA KUSUMA C<br>Flag<br>Accept V<br>Submit Tombol "Submit"                                                                                                    | Laboratorium<br>Laboratorium Mesin Listrik V<br>Praktikum<br>Select Praktikum V<br>Periode<br>Select Periode V<br>Username<br>0310630019 - ANITA KUSUMA C<br>Flag<br>Accept V<br>Submit Tombol "Submit"                                                                                                    | Siste   | n Tenaga Ek     | əktrik 💌      | D A               |      |
| Leboratorium Mesin Listrik V<br>Praktikum<br>Select Praktikum<br>Periode<br>Select Periode<br>Username<br>0310630019 - ANITA KUSUMA C<br>Flag<br>Accept<br>Submit<br>Tombol "Submit"                                                                                                    | Laboratorium Mesin Listrik  Praktikum Select Praktikum Periode Select Periode Username 0310630019 - ANITA KUSUMA C Flag Accept Action Submit Tombol "Submit"                                                                                                    | Labora  | torium          |               | - 1 / 4           |      |
| Praktikum<br>Select Praktikum<br>Periode<br>Select Periode<br>Username<br>0310630019 - ANITA KUSUMA C<br>Flag<br>Action<br>Submit<br>Tombol "Submit"                                                                                                    | Praktikum<br>Select Praktikum<br>Periode<br>Select Periode<br>Username<br>0310630019 - ANITA KUSUMA C<br>Flag<br>Accept<br>Submit<br>Tombol "Submit"                                                                                                    | Labo    | atorium Mesi    | n Listrik 💙   |                   | YU D |
| Select Praktikum V<br>Periode<br>Select Periode V<br>Username<br>0310630019 - ANITA KUSUMA C<br>Flag<br>Accept V<br>Action<br>Submit Tombol "Submit"                                                                                                    | Select Praktikum V<br>Periode<br>Select Periode V<br>Username<br>0310630019 - ANITA KUSUMA C<br>Flag<br>Accept V<br>Action<br>Submit Tombol "Submit"                                                                                                    | Praktik | um              |               |                   |      |
| Periode<br>Select Periode V<br>Username<br>0310630019 - ANITA KUSUMA C<br>Flag<br>Accept V<br>Action                                                                                                    | Periode<br>Select Periode V<br>Username<br>0310630019 - ANITA KUSUMA C<br>Flag<br>Accept V<br>Action<br>Submit Tombol "Submit"                                                                                                    | Seler   | t Praktikum 🛰   | •             |                   |      |
| Select Periode V<br>Username<br>0310530019 - ANITA KUSUMA C<br>Flag<br>Accept V<br>Action                                                                                                    | Select Penode V<br>Username<br>0310630019 - ANITA KUSUMA C<br>Flag<br>Accept V<br>Submit Tombol "Submit"                                                                                                    | Period  |                 |               |                   |      |
| Username<br>0310630019 - ANITA KUSUMA C<br>Flag<br>Accept<br>Submit<br>Submit                                                                                                    | Username<br>0310630019 - ANITA KUSUMA C<br>Flag<br>Accept<br>Submit<br>Submit<br>Tombol "Submit"                                                                                                    | Seler   | t Periode 🌱     |               | ~                 |      |
| Flag<br>Accept<br>Action<br>Submit Tombol "Submit"                                                                                                    | Flag<br>Accept V<br>Submit Tombol "Submit"                                                                                                    | Userna  | me              | 11011574-0    | $\mathcal{Q}_{2}$ |      |
| Accept  Action Submit Tombol "Submit"                                                                                                    | Action<br>Submit Tombol "Submit"                                                                                                    | Elsa    | SUUT3 - ANITA N | USUMA L       |                   |      |
| Action                                                                                                    | Action<br>Submit Tombol "Submit"                                                                                                    | Acce    | nt v            |               |                   |      |
| Submit Tombol "Submit"                                                                                                    | Submit Tombol "Submit"                                                                                                    | Action  |                 |               |                   |      |
|                                                                                                    |                                                                                                    | Subm    | -> Ton          | nbol "Submit" |                   |      |

Gambar 5.75 Implementasi antarmuka halaman "*Edit Assign* Ko.Ass" Sumber: [*implementasi*]

Jika aktor laboran memilih tombol "*del*" pada halaman "*Assign* Ko.Ass", maka pada layar kemudian ditampilkan *pop-up* yang berisi peringatan, yang ditunjukkan pada gambar 5.76.

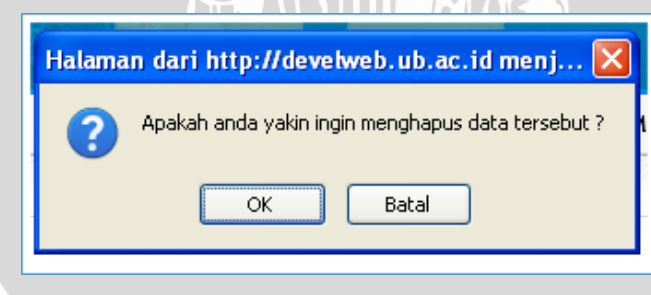

Gambar 5.76 Implementasi antarmuka *pop-up* peringatan hapus data Sumber: [*implementasi*]

Apabila aktor laboran memilih menu *Setting* Praktikum kemudian memilih *submenu "Setting* Periode Praktikum", maka tampilan halaman untuk *"Setting* Periode Praktikum" ditunjukkan pada gambar 5.77.

|     | e Profiles v    | News V  | Assign 🗸     | Setting Praktikum 🗸      | Logout : (endri) / | 4. Endri Lestari |             |       |        |     |       |
|-----|-----------------|---------|--------------|--------------------------|--------------------|------------------|-------------|-------|--------|-----|-------|
| M - | nage Period     | le Prak | tikum        |                          |                    |                  |             |       |        |     |       |
|     |                 |         |              |                          |                    |                  |             |       |        |     |       |
| 0   | Fambah Data     | Tom     | bol "Tan     | nbah Data"               |                    |                  |             |       |        | 1.1 |       |
| 4e. | Thn Ajaran      |         |              | Praktikum                | Periode            | Start            | Stop        | Fasta |        | Ac  | tion  |
| 1   | Genap 2009/2010 | Prakt   | ikum Dacar H | Conversi Energi Elektrik | Periode 1          | 05-Jul-2010      | 28-Jul-2010 | 40    | 🖌 Edit |     | © Del |
| 2   | Genap 2009/2010 | Prakt   | ikum Dasar H | (onversi Energi Elektrik | Periode 2          | 07-Aug-2010      | 21-Aug-2010 | 40    | Z Edit |     | 8 Del |
|     | Genap 2009/2010 | Prakt   | Skum Dasar H | (onversi Energi Elektrik | Periode 3          | 01-Sep-2010      | 18-Sep-2010 | 40    | ∠ Edit | T   | 8 Del |
| 3   |                 |         |              |                          |                    | A. 1. 1. 2010    | 24.1.12040  | -     |        |     |       |

Gambar 5.77 Implementasi antarmuka Assign Setting Periode Praktikum Sumber: [implementasi]

Pada implementasi antarmuka "*Setting* Periode Praktikum" terdapat tombol tambah data, *edit* data dan hapus data. Fungsi tombol "Tambah Data" adalah untuk menambah data baru pada halaman "*Setting* Periode Praktikum". Tampilan halaman untuk "Tambah Data" ditunjukkan pada gambar 5.78.

| Thn Ajaran   |               |                   |          |
|--------------|---------------|-------------------|----------|
| Genap 2009   | /2010 🔽       |                   |          |
| Praktikum    | -             |                   |          |
| DKEE - Prakt | ikum Dasar Ko | onversi Energi El | ektrik 🚩 |
| Label        |               |                   |          |
| Tgl Start    |               |                   |          |
| Tgl Stop     |               |                   |          |
| Kuota        |               |                   |          |
| Action       |               |                   |          |

Gambar 5.78 Implementasi antarmuka *pop-up* "Form Setting Periode Praktikum" Sumber: [implementasi]

Jika aktor kkdk memilih tombol "*edit*" pada halaman "*Setting* Periode Praktikum" maka pada layar kemudian ditampilkan halaman yang berisi *form* yang akan diisi dengan data baru dari aktor laboran, yang ditunjukkan pada gambar 5.79.

| Manage Periode            | Praktikum                   |
|---------------------------|-----------------------------|
| Edit Periode Praktikum    |                             |
| Thn Ajaran                |                             |
| Genap 2009/2010 🔽         |                             |
| Praktikum                 |                             |
| DKEE - Praktikum Dasa     | ar Konversi Energi Elektrik |
| Label                     |                             |
| Periode 1                 |                             |
| Tgl Start                 |                             |
| 2010-07-05 00:00:00       |                             |
| Tgl Stop                  |                             |
| 2010-07-28 00:00:00       |                             |
| Kuota                     |                             |
| 40                        |                             |
| Action                    |                             |
| Submit -> Tombol "Submit" |                             |
|                           |                             |
|                           |                             |

Gambar 5.79 Implementasi antarmuka halaman "*Edit Setting* Periode Praktikum" Sumber: [*implementasi*]

Jika aktor laboran memilih tombol "*del*" pada halaman "*Setting* Periode Praktikum", maka pada layar kemudian ditampilkan *pop-up* yang berisi peringatan, yang ditunjukkan pada gambar 5.80.

|      | Halaman dari http://develweb.ub.ac.id menj 🔀                 |
|------|--------------------------------------------------------------|
|      | Apakah anda yakin ingin menghapus data tersebut ?            |
|      | OK Batal                                                     |
| Gamb | ar 5.80 Implementasi antarmuka <i>pop-up</i> peringatan hapu |

## 5.7 Implementasi perangkat lunak aktor koass

Pada implementasi perangkat lunak aplikasi dilakukan implementasi perangkat lunak untuk *login*, perangkat lunak untuk aktor koass mempunyai beberapa fitur seperti: *manage setting* bab praktikum, *manage setting* kelompok jadwal, nilai, praktikum. Berikut ini adalah tampilan dari ketika aktor koass berhasil login, yang ditunjukkan pada gambar 5.81.

data

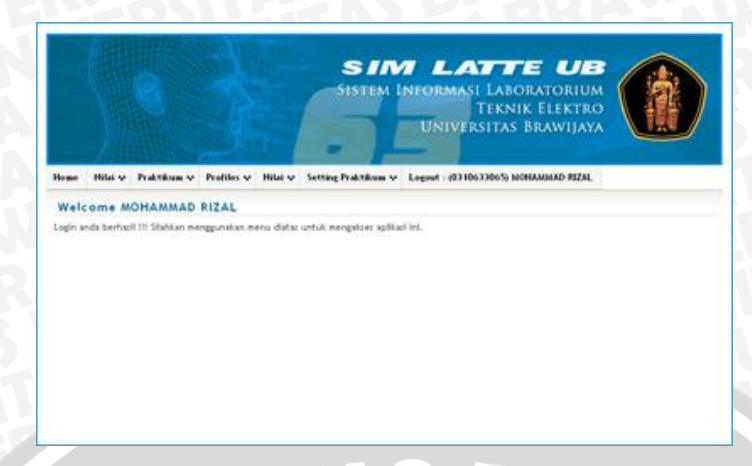

Gambar 5.81 implementasi antarmuka halaman awal setelah sukses *login* sebagai aktor koass Sumber: [*implementasi*]

#### 1. Menu Manage Setting Bab Praktikum

Setelah sukses *login* sebagai koass, aktor dapat melakukan perubahan data pada menu manage setting bab praktikum. Proses tersebut dapat dilakukan dengan memilih menu "*Setting* Praktikum" pada halaman utama SIMLATTE yang ditunjukkan pada Gambar 5.82.

| SISTEM I                   | NFOR                                                                                                    | MASI LABORATO<br>TEKNIK ELEI<br>IVERSITAS BRAW                                                                                                    | UB<br>RIUM<br>KTRO<br>IJAYA                                                                                                    |                                                                          |
|----------------------------|----------------------------------------------------------------------------------------------------|----------------------------------------------------------------------------------------------------|----------------------------------------------------------------------------------------------------|--------------------------------------------------------------------------|
| ilai V Setting Praktikum V | Logout                                                                                                    | (0310633065) MOHAMMAD                                                                                                    | RIZAL                                                                                                    |                                                                          |
| ah data<br>Periode         | Bak                                                                                                    | Deskripsi                                                                                                    |                                                                                                    | Action                                                                   |
| rtk. Periode 1             | Bab 1                                                                                                    | Bab 1 DKEE                                                                                                    | / Edit                                                                                                    | 2 Det                                                                    |
| ril. Periode 1             | Bab 2                                                                                                    | Beb 2 DREE Periode 1                                                                                                    | / Edn                                                                                                    | 0 Det                                                                    |
| rik. Periode 1             | Bab 3                                                                                                    | Bab 3 DREE                                                                                                    | / Edn                                                                                                    | E Del                                                                    |
| rik. Periode 1             | Bab 4                                                                                                    | Bab 4 DREE                                                                                                    | - Edin                                                                                                    | 8 Del                                                                    |
| rik. Periode 1             | Bab 5                                                                                                    | Bab 5 DKEE                                                                                                    | > tan                                                                                                    | 8 Del                                                                    |
| rik. Periode 1             | Bab 6                                                                                                    | Bab 6 DKEE                                                                                                    | - ton                                                                                                    | g Del                                                                    |
| rik Periode 1              | Bab 7                                                                                                    | Bab 7 DREE                                                                                                    | . Edin                                                                                                    | g Del                                                                    |
| rik. Periode 1             | Bab 8                                                                                                    | Bab 8 DREE                                                                                                    | - Can                                                                                                    | 2 Del                                                                    |
| Periode 2                  | Bab 1                                                                                                    | Esb I Periode 2                                                                                                    | 2 Edit                                                                                                    | g Del                                                                    |
|                            | 20012                                                                                                    | a suprotoriar                                                                                                    | 1.11                                                                                                    |                                                                          |
|                            | Idal v Setting Probabilities v<br>Path data<br>Trik Periode 1<br>rik Periode 1<br>rik Periode 1<br>rik Periode 1<br>rik Periode 1<br>rik Periode 1<br>rik Periode 1<br>rik Periode 1<br>rik Periode 1<br>rik Periode 1<br>rik Periode 1 | SISTEM INFOR<br>SISTEM INFOR<br>UN<br>Nah data<br>Periode 1 Bab 1<br>rik Periode 1 Bab 2<br>rik Periode 1 Bab 3<br>rik Periode 1 Bab 3<br>rik Periode 1 Bab 3<br>rik Periode 1 Bab 5<br>rik Periode 1 Bab 5<br>rik Periode 1 Bab 5<br>rik Periode 1 Bab 5<br>rik Periode 1 Bab 5<br>rik Periode 1 Bab 5<br>rik Periode 1 Bab 5<br>rik Periode 1 Bab 5 | SISTEM INFORMASI LABORATO<br>TEKNIK ELE<br>UNIVERSITAS BRAW<br>SISTEM INFORMASI LABORATO<br>TEKNIK ELE<br>UNIVERSITAS BRAW<br>SIGNAL STATEMENT OF CONTRACTOR<br>UNIVERSITAS BRAW<br>SIGNAL STATEMENT OF CONTRACTOR<br>UNIVERSITAS BRAW<br>SIGNAL STATEMENT OF CONTRACTOR<br>UNIVERSITAS BRAW<br>SIGNAL STATEMENT OF CONTRACTOR<br>SISTEM INFORMASI LABORATO<br>UNIVERSITAS BRAW<br>SISTEM INFORMASI LABORATO<br>UNIVERSITAS BRAW<br>SISTEM INFORMASI LABORATO<br>UNIVERSITAS BRAW<br>SISTEM INFORMASI LABORATO<br>UNIVERSITAS BRAW<br>SISTEM INFORMASI LABORATO<br>UNIVERSITAS BRAW<br>SISTEM INFORMASI LABORATO<br>UNIVERSITAS BRAW<br>SISTEM INFORMASI LABORATO<br>UNIVERSITAS BRAW<br>SISTEM INFORMASI LABORATO<br>UNIVERSITAS BRAW<br>SISTEM INFORMASI LABORATO<br>UNIVERSITAS BRAW<br>SISTEM INFORMASI LABORATO<br>BRAVIE<br>SISTEM INFORMASI LABORATO<br>UNIVERSITAS BRAW<br>SISTEM INFORMASI LABORATO<br>BRAVE<br>SISTEM INFORMASI LABORATO<br>DESTINATION<br>SISTEM INFORMASI LABORATO<br>DESTINATION<br>SISTEMINISTICA DESTINATION<br>SISTEMINISTICA DESTINATION<br>SISTEMINISTICA DESTINATION<br>SISTEMINISTICA DESTINATION<br>SISTEMINISTICA DESTINATION<br>SISTEMINISTICA DESTINATION<br>SISTEMINISTICA DESTINATION<br>SISTEMINISTICA DESTINATION<br>SISTEMINISTICA DESTINATION<br>SISTEMINISTICA DESTINATION<br>SISTEMINISTICA DESTINATION<br>SISTEMINISTICA DESTIN | SISTEM INFORMASI LABORATORIUM<br>TEKNIK ELEKTRO<br>UNIVERSITAS BRAWIJAYA |

Gambar 5.82 Implementasi antarmuka halaman *manage* bab praktikum Sumber: [*implementasi*]

Jika aktor koass memilih tombol tambah data pada halaman *manage* bab praktikum maka akan muncul *pop-up* yang ditunjukkan pada gambar 5.83.

BRAWIJAYA

| Praktikur | n                |               |          |
|-----------|------------------|---------------|----------|
| ME - Pra  | <br>ktikum Mesir | i Elektrik 🗸  |          |
| Periode F | Praktikum        |               |          |
| Periode   | 2, Tgl 09-Sep    | 0-2010 - 23-9 | Sep-2010 |
| Label     |                  |               |          |
|           |                  |               |          |
| Deskrips  | i                |               |          |
|           |                  |               |          |
|           |                  |               |          |
|           |                  |               |          |
|           |                  |               |          |
| 0         |                  |               |          |
| Action    | •                |               |          |

Gambar 5.83 Implementasi antarmuka *pop-up* tambah data *form* bab praktikum Sumber: [*implementasi*]

Jika aktor koass memilih tombol "*edit*" pada halaman *manage* bab praktikum maka pada layar kemudian ditampilkan halaman yang berisi *form* yang akan diisi dengan data baru dari aktor koass, yang ditunjukkan pada gambar 5.84

|                  |            |                 |            |         |                     | UNIVERSITA           |
|------------------|------------|-----------------|------------|---------|---------------------|----------------------|
| Home             | Nilai 🗸    | Praktikum 👽     | Profiles 🗸 | Nilai 🗸 | Setting Praktikum 👽 | Logout : (0310633065 |
| Mana             | age Bab    | Praktikun       | n          |         |                     |                      |
| Edit Bat         | Praktikum  | 1               |            |         |                     |                      |
| Praktiku         | m          |                 |            |         |                     |                      |
| ME-F             | raktikum M | vlesin Elektrik | *          |         |                     |                      |
| Periode          | Praktikum  |                 |            |         |                     |                      |
| Periode          | 2. Tel 09- | Sep-2010 - 23-5 | ep-2010    |         |                     |                      |
| Label            |            |                 |            |         |                     |                      |
| Bab 1            |            |                 |            |         |                     |                      |
| Deskrip          | ri 🦷       |                 |            |         |                     |                      |
| Bab 1            | DKEE       |                 |            |         |                     |                      |
| Action<br>Submit |            | Tombol *Sul     | omit"      |         |                     |                      |

Gambar 5.84 Implementasi antarmuka halaman *edit – manage* bab praktikum Sumber: [*implementasi*]

Jika aktor koass memilih tombol "*del*" pada halaman *manage* bab praktikum, maka pada layar kemudian ditampilkan *pop-up* yang berisi peringatan, yang ditunjukkan pada gambar 5.85.

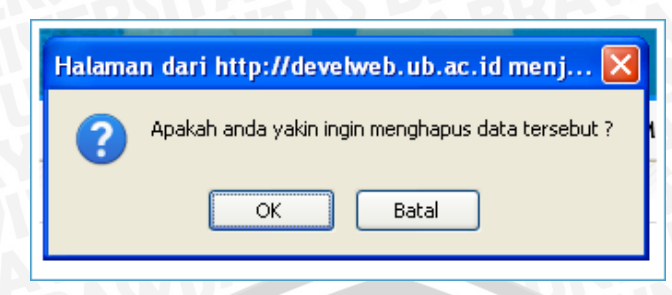

Gambar 5.85 implementasi antarmuka pop-up peringatan hapus data **Sumber:** [*implementasi*]

2. Menu Manage Setting Kelompok Jadwal

Untuk memilih menu setting kelompok jadwal pada menu "Setting Praktikum". Setelah itu pada layar ditampilkan halaman yang berisi data lengkap dari masing-masing jadwal setiap bab pada praktikum yang diasisteni oleh aktor yang bersangkutan. Tampilan halaman untuk melihat data masing-masing jadwal setiap bab ditunjukkan pada gambar 5.86.

|                                                                                                    |                                                                                           |                                                               | 5151                                      | UNI                                                                                               | MASI LABOR<br>TEKNIK<br>VERSITAS BI                                                                   | ATORIUM<br>Elektro<br>rawijaya          | Q                                |                                         |
|----------------------------------------------------------------------------------------------------|-------------------------------------------------------------------------------------------|---------------------------------------------------------------|-------------------------------------------|---------------------------------------------------------------------------------------------------|----------------------------------------------------------------------------------------------------|-----------------------------------------|----------------------------------|-----------------------------------------|
| e Nilei v Praktikum                                                                                                    | v Profiles v Hila                                                                         | iv Settin                                                     | Prakti                                    | kum v Logout : (                                                                                  | 0310633065) MOHA                                                                                      | MMAD FIZAL                              |                                  |                                         |
| anage Jadwal Kel                                                                                                    | ompok                                                                                     |                                                               |                                           |                                                                                                   |                                                                                                    |                                         |                                  |                                         |
| Tembah Data 🔶 To                                                                                                    | mbol "Tambah                                                                              | Data"                                                         |                                           |                                                                                                   |                                                                                                    |                                         |                                  |                                         |
| the second second state of the second second s |                                                                                           |                                                               | 2/2/07                                    | Contraction of the second second                                                                  |                                                                                                    | 100000000000000000000000000000000000000 | 2 22                             |                                         |
| Praktik                                                                                                    | ium i                                                                                     | Periode                                                       | 8.45                                      | Tanggal Start                                                                                     | Tanggal Stop                                                                                          | Max Praktikan                           |                                  | tion.                                   |
| Praktik<br>DKEE - Praktikum Dacar Ko                                                                                                    | nversi Energi Elektrik                                                                    | Periode 1                                                     | Bab<br>Bab 1                              | Tanggal Start<br>11-Jul-2010 67:00                                                                | 11-Jui-2010 07:30                                                                                     | Max Praktikan                           | 1 600                            | Then<br>E Del                           |
| Praktik<br>DREE - Praktikum Dasar Ko<br>DREE - Praktikum Dasar Ko                                                                                                    | nversi Energi Elektrik<br>nversi Energi Elektrik                                          | Periode 1<br>Periode 1                                        | Bab 1<br>Bab 1                            | Taregal Start<br>11-Jul-2010 07:00<br>10-Jul-2010 11:15                                           | 11-Jul-2010 07:30                                                                                     | 7<br>7                                  | / tan                            | Det                                     |
| Praktik<br>DKEE - Praktikum Dacar Ko<br>DKEE - Praktikum Dacar Ko<br>DKEE - Praktikum Dacar Ko                                                                                                    | i <b>um</b><br>nversi Energi Elektrik<br>nversi Energi Elektrik<br>rversi Energi Elektrik | Periode 1<br>Periode 1<br>Periode 1<br>Periode 1              | Bab 1<br>Bab 1<br>Bab 1<br>Bab 2          | Tanggat Start<br>11-Juli 2010 87:00<br>10-Juli 2010 11:15<br>13-Juli 2010 14:30                   | 11-Jul-2010 07:30<br>10-Jul-2010 11:45<br>13-Jul-2010 15:15                                           | Max Prohtbas<br>7<br>7<br>7             | / 644<br>/ 644<br>/ 644          | tion<br>E Det<br>E Det                  |
| Praktik<br>DREE - Praktikum Dacar Ko<br>DREE - Praktikum Dacar Ko<br>DREE - Praktikum Dacar Ko<br>ME - Praktikum Macin Elak                                                                                                    | nversi Energi Elektrik<br>nversi Energi Elektrik<br>nversi Energi Elektrik<br>trik        | Periode 1<br>Periode 1<br>Periode 1<br>Periode 1<br>Periode 2 | Bab 1<br>Bab 1<br>Bab 1<br>Bab 2<br>Bab 2 | Tanggal Start<br>11-Jul-2010 87:00<br>10-Jul-2010 11:15<br>13-Jul-2010 14:30<br>09-Sep-2010 12:15 | 11-Jul-2010 07:30<br>10-Jul-2010 07:30<br>10-Jul-2010 11:45<br>13-Jul-2010 15:15<br>09-5ep-2010 13:30 | Max Prohtban<br>7<br>7<br>7<br>7<br>7   | / 644<br>/ 644<br>/ 644<br>/ 644 | tion<br>Del<br>Del<br>Del<br>Del<br>Del |

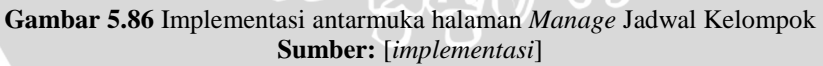

Jika aktor koass memilih tombol tambah data pada halaman Manage Jadwal Kelompok maka akan muncul *pop-up* yang ditunjukkan pada gambar 5.87.

| Form Jadwal Kelompok               | × |
|------------------------------------|---|
| Bab                                |   |
| -select bab-                       | 1 |
| Tanggal Mulai                      |   |
| Tanggal Berhenti                   |   |
| Jumlah Max                         |   |
| Action<br>Submit → Tombol "Submit" |   |

Gambar 5.87 Implementasi antarmuka *pop-up* tambah data *Form* Jadwal Kelompok Sumber: [*implementasi*]

Jika aktor koass memilih tombol "*edit*" pada halaman *Manage* Jadwal Kelompok maka pada layar kemudian ditampilkan halaman yang berisi *form* yang akan diisi dengan data baru dari aktor koass, yang ditunjukkan pada gambar 5.88.

| Man      | age Jac      | wal Kelon | npok |
|----------|--------------|-----------|------|
| Edit Jac | dwal Kelom   | pok       |      |
| Bab      |              |           |      |
| -selec   | t bab-       | ~         |      |
| Tanggal  | Mulai        |           |      |
| 2010-07  | 7-11 07:00:0 | 0         |      |
| Tanggal  | Berhenti     |           |      |
| 2010-07  | 7-11 07:30:0 | 0         |      |
| Jumlah   | Мах          |           |      |
| 7        |              |           |      |
| Action   |              |           |      |

Gambar 5.88 Implementasi antarmuka halaman *edit – Manage* Jadwal Kelompok Sumber: [*implementasi*]

Jika aktor koass memilih tombol "*del*" pada halaman *manage* bab praktikum, maka pada layar kemudian ditampilkan *pop-up* yang berisi peringatan, yang ditunjukkan pada gambar 5.89.

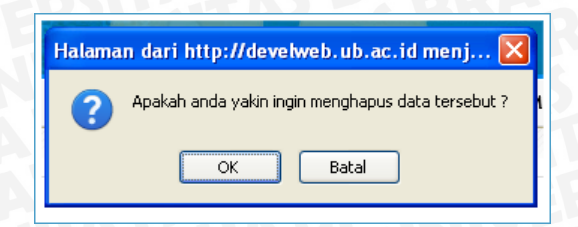

Gambar 5.89 implementasi antarmuka *pop-up* peringatan hapus data pada *Manage* Jadwal Kelompok Sumber: [*implementasi*]

#### 5.8 Implementasi perangkat lunak aktor praktikan

Pada implementasi perangkat lunak aplikasi dilakukan implementasi perangkat lunak untuk *login*, perangkat lunak untuk aktor koass mempunyai beberapa fitur seperti: praktikum, nilai. Tampilan untuk aktor praktikan ketika berhasil login ditunjukkan oleh gambar 5.90.

|         |            |                   |             |            | SISTEM I               | NEORMASI LABORATORIUM                   |
|---------|------------|-------------------|-------------|------------|------------------------|-----------------------------------------|
|         |            |                   |             |            |                        | TEKNIK ELEKTRO<br>UNIVERSITAS BRAWIJAYA |
| Home    | Hilai v    | Praktikum v       | Profiles v  | Nilai v    | Setting Praktikum 🗸    | Logout : (0310633065) MOHAMMAD RIZAL    |
| Weld    | ome M      | OHAMMAD           | RIZAL       |            |                        |                                         |
| Login a | nda berhar | il III Slahkan me | nggunakan m | enu dista: | untuk mengakana aplika | zi twi.                                 |

Gambar 5.90 implementasi antarmuka halaman awal setelah sukses *login* sebagai aktor praktikan Sumber: [*implementasi*]

Setelah sukses *login* sebagai praktikan, aktor dapat melakukan perubahan data pada menu "Praktikum". Proses tersebut dapat dilakukan dengan memilih menu "Daftar Praktikum" pada halaman utama SIMLATTE yang ditunjukkan pada Gambar 5.91.

| lo m | e Nilai v    | Praktikum 🗸       | Profiles 🗸    | Nilai 🗸 | Setting Praktikum 🗸                                                      | Logout : (0310633065) MOHAMMAD                                                   | RIZAL           |
|------|--------------|-------------------|---------------|---------|--------------------------------------------------------------------------|----------------------------------------------------------------------------------|-----------------|
| Da   | ftar Prak    | tikum             |               |         |                                                                          |                                                                                  |                 |
| No.  |              | Praktik           |               |         |                                                                          | Periode / Tanggal                                                                | Action          |
| 1    | Prektikum Di | asar Konversi Ene | ergi Elektrik |         | Periode 1 : 05-July-20<br>Periode 2 : 07-Jugust<br>Periode 3 : 01-Septen | 10 s/d 28-July-2010<br>2010 s/d 21-August-2010<br>ber-2010 s/d 18-September-2010 | , Setting       |
| 2    | Praktikum De | evais Mikroelektr | ronika        |         | Periode 1 : 11-Octobe                                                    | er-2010 s/d 27-October-2010                                                      | , Daftar        |
| 3    | Praktikum El | ektronika Analog  |               |         | Periode 1 : 10-Septem                                                    | ber-2010 s/d 24 September-2010                                                   | Daftar          |
| 4    | Praktikum M  | esin Elektrik     |               |         | Periode 1 : 11-July-20                                                   | 10 s/d 24-July-2010                                                              | Dufter          |
| 5    | Teknik Antar | muka Komputer     |               |         | Periode 1 : 18-August                                                    | 2010 s/d 31-August-2010                                                          | . Daftar        |
|      |              |                   |               |         |                                                                          | 1                                                                                | 'ombol Daftar 🍄 |

Gambar 5.91 Implementasi antarmuka halaman manage bab praktikum

Jika aktor praktikan memilih tombol "Daftar Praktikum" pada halaman "Daftar Periode" maka akan muncul halaman yang ditunjukkan pada gambar 5.92

| fome | Nilei 🗸 🛛  | Praktikum 🗸 | Profiles v | Hilai v | Setting Prakti | kum v Logor | w : (031063306 | 5) MORE | AMMAD RIZ | ч.     |
|------|------------|-------------|------------|---------|----------------|-------------|----------------|---------|-----------|--------|
| Daft | ar Perio   | de : Prak   | tikum Ele  | ktronik | a Analog       |             |                |         |           |        |
|      |            |             |            |         |                |             |                |         |           |        |
| lo.  | The Ajarae | •           | Praktikus  |         | Periode        | Start       | Stop           | Kaota   | Pendaltar | Action |

Gambar 5.92 Implementasi antarmuka *pop-up* tambah data *form* bab praktikum Sumber: [*implementasi*]

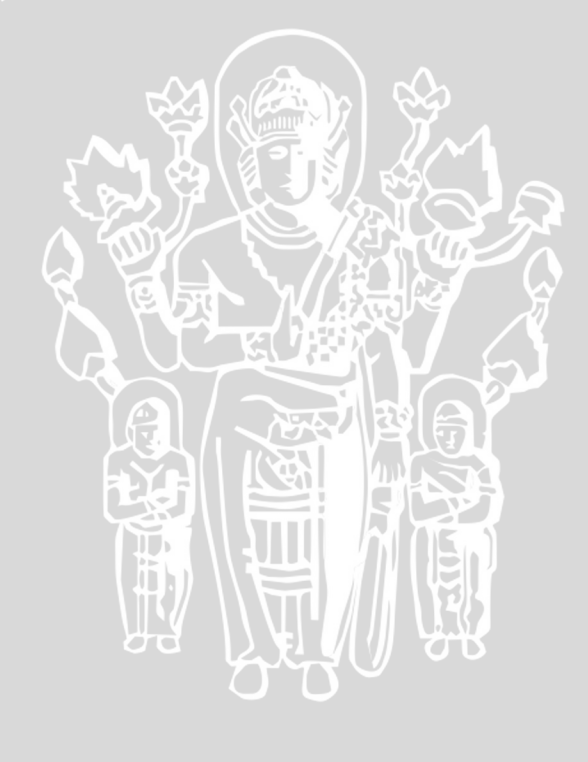